# Reading and Writing RFID Data with SIMATIC S7-300/400 and SIMATIC RF670R

**SIMATIC RF670R** 

**Application Description • April 2013** 

# **Applications & Tools**

Answers for industry.

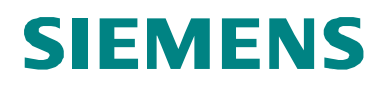

## **Siemens Industry Online Support**

This document is taken from the Siemens Industry Online Support. The following link takes you directly to the download page of this document:

http://support.automation.siemens.com/WW/view/en/23626344

### Caution

The functions and solutions described in this entry predominantly confine themselves to the realization of the automation task. Please also take into account that corresponding protective measures have to be taken in the context of Industrial Security when connecting your equipment to other parts of the plant, the enterprise network or the Internet. For more information, please refer to Entry ID 50203404.

http://support.automation.siemens.com/WW/view/en/50203404

# SIEMENS

Problem

| Solution   |            |
|------------|------------|
| Functional | Mechanisms |

1

2

3

4

5

6

7

8

# of this Application

Installation and Commissioning

Operation of the Application

**Further Information** 

References

History

# SIMATIC Reading from and Writing to

Transponders with RF670R

Application Description

# Warranty and Liability

Note

The application examples are not binding and do not claim to be complete regarding the circuits shown, equipping and any eventuality. The application examples do not represent customer-specific solutions. They are only intended to provide support for typical applications. You are responsible for ensuring that the described products are correctly used. These application examples do not relieve you of the responsibility of safely and professionally using, installing, operating and servicing equipment. When using these application examples, you recognize that Siemens cannot be made liable for any damage/claims beyond the liability clause described. We reserve the right to make changes to these application examples at any time without prior notice. If there are any deviations between the recommendations provided in these application examples and other Siemens publications – e.g. Catalogs – then the contents of the other documents have priority.

We do not accept any liability for the information contained in this document.

Any claims against us – based on whatever legal reason – resulting from the use of the examples, information, programs, engineering and performance data etc. described in this application example shall be excluded. Such an exclusion shall not apply in the case of mandatory liability, e.g. under the German Product Liability Act ("Produkthaftungsgesetz"), in case of intent, gross negligence, or injury of life, body or health, guarantee for the quality of a product, fraudulent concealment of a deficiency or breach of a condition which goes to the root of the contract ("wesentliche Vertragspflichten"). However, claims arising from a breach of a condition which goes to the root of the foreseeable damage which is intrinsic to the contract, unless caused by intent or gross negligence or based on mandatory liability for injury of life, body or health. The above provisions do not imply a change in the burden of proof to your detriment.

It is not permissible to transfer or copy these application examples or excerpts of them without first having prior authorization from Siemens Industry Sector in writing.

# **Table of Contents**

| Warranty and Liability4 |                                |                                                                                                    |                      |
|-------------------------|--------------------------------|----------------------------------------------------------------------------------------------------|----------------------|
| Table                   | e of Cont                      | ents                                                                                                    | 5                    |
| 1                       | Problem                        |                                                                                                    |                      |
| 2                       | Solutio                        | n                                                                                                    | 8                    |
|                         | 2.1                            | Overview of the overall solution                                                                                                    | 8                    |
|                         | 2.2                            | Description of the core functionality                                                                                                    | 9                    |
|                         | 2.3                            | Hardware and software components used                                                                                                    | 11                   |
|                         | 2.4                            | Performance data                                                                                                    | 13                   |
| 3                       | Functio                        | nal Mechanisms of this Application                                                                                                    | 16                   |
|                         | 3.1<br>3.1.1<br>3.1.2<br>3.1.3 | Program overview<br>FB RF670R_RW parameter<br>RF_VAR structure<br>Call example: FB RF670R_RW (FB670) in FB CALL_RF670R                                                            | 16<br>17<br>18       |
|                         | 3.1.4<br>3.1.5                 | (FB1)<br>State diagram of FB RF670R_RW (FB670)<br>Function chart                                                                                                    | 21<br>22<br>24       |
|                         | 3.2<br>3.2.1<br>3.2.2<br>3.2.3 | Explanation of the functions implemented in FB RF670R_RW<br>"Connect or disconnect"<br>"Read or write transponder IDs"<br>"Read RFID data from or write RFID data to transponder" | 25<br>25<br>29<br>35 |
|                         | 3.3<br>3.3.1<br>3.3.2<br>3.3.3 | Error and status display<br>Error messages of FB RF670R_RW (FB670)<br>Error messages of the RF670R reader<br>Error messages of communication blocks                               | 42<br>42<br>43<br>43 |
| 4                       | Installat                      | tion and Commissioning                                                                                                    | 44                   |
|                         | 4.1                            | Hardware configuration                                                                                                    | 44                   |
|                         | 4.2                            | Hardware installation: S7 station                                                                                                    | 45                   |
|                         | 4.3                            | Hardware installation: RF670R reader                                                                                                    | 45                   |
|                         | 4.4                            | Installation of the standard software                                                                                                    | 45                   |
|                         | 4.5                            | Installing the STEP 7 project                                                                                                    | 46                   |
|                         | 4.6                            | Setting the PG/PC interface                                                                                                    | 46                   |
|                         | 4.7                            | Configuring the PG/PC                                                                                                    | 47                   |
|                         | 4.8                            | Configuring the S7 station                                                                                                    | 48                   |
|                         | 4.9                            | Configuring the RF670R reader with RF-MANAGER Basic 2010                                                                                                    | 51                   |
|                         | 4.10                           | Downloading the STEP 7 project                                                                                                    | 53                   |
|                         | 4.11                           | Orientation of the transponders with respect to the antenna                                                                                                    | 53                   |
| 5                       | Operation                      | on of the Application                                                                                                    | 55                   |
|                         | 5.1                            | Overview                                                                                                    | 55                   |
|                         | 5.2                            | Connecting to the RF670R                                                                                                    | 56                   |
|                         | 5.3                            | Reading the transponder IDs                                                                                                    | 57                   |
|                         | 5.4                            | Writing the transponder ID                                                                                                    | 58                   |

|   | 5.5            | Reading RFID data from a transponder                                                         | 60       |
|---|----------------|----------------------------------------------------------------------------------------------|----------|
|   | 5.6            | Writing RFID data to a transponder                                                           | 61       |
|   | 5.7            | Disconnecting                                                                                | 62       |
| 6 | Further I      | nformation                                                                                   | 63       |
|   | 6.1            | Modifications to the program                                                                 | 63       |
|   | 6.2            | Auxiliary blocks for converting a SIMATIC variable type for the RFID reader                  | 66       |
|   | 6.2.1<br>6.2.2 | FB INT_TO_HEX and FB HEX_TO_INT parameters<br>Call of FB INT_TO_HEX and FB HEX_TO_INT in OB1 | 66<br>68 |
| 7 | Reference      | ces                                                                                          | 69       |
|   | 7.1            | References                                                                                   | 69       |
|   | 7.2            | Internet links                                                                               | 69       |
| 8 | History .      |                                                                                              | 70       |

## 1 Problem

### Introduction

For incoming goods, stock keeping, production logistics and distribution, RFID (Radio Frequency Identification) provides complete tracking and documentation of all delivered, stored and sent goods. For this purpose, a small data medium – referred to as a transponder or tag – that stores all essential information is attached to each product, package or pallet.

A read/write device is used to read from and write to the transponder. To ensure complete tracking and documentation or to benefit from the use of RFID technology even during production, the connection to automation systems is required in many cases.

### Overview of the automation problem

The figure below provides an overview of the automation problem.

#### Figure 1-1

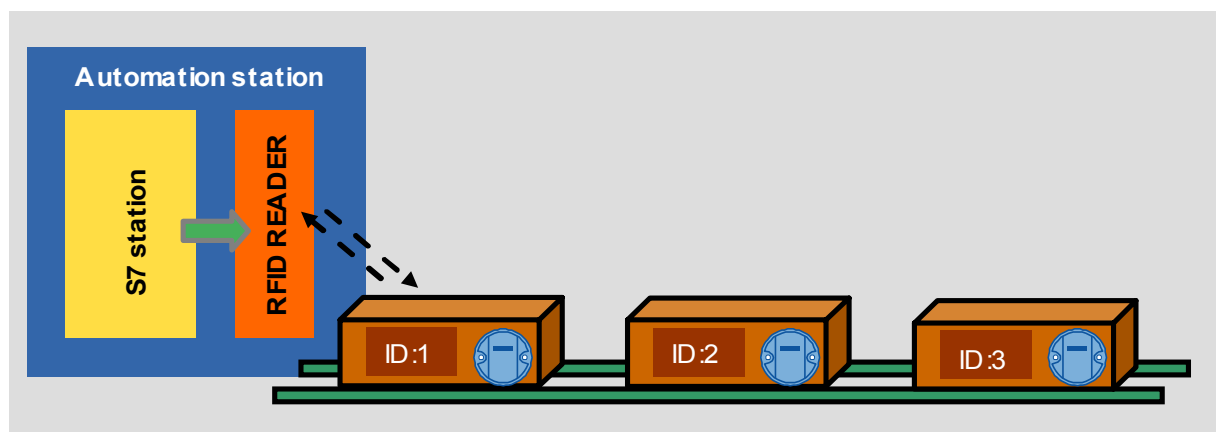

The high-performance RF670R reader from the RFID UHF system with

- integrated processing logic that allows comprehensive filter functions
- reliable identification at large intervals
- reliable detection of fast-moving transponders and
- an Ethernet interface (XML Protocol via TCP/IP) for easy connection to the PC or IT level

is to be connected to an S7-300/400 CPU with PROFINET interface and implement the reading from and writing to transponders.

2.1 Overview of the overall solution

## 2 Solution

## 2.1 Overview of the overall solution

## Introduction

This application example shows you

- how to parameterize the RF670R reader using RF-MANAGER Basic 2010 regarding the reading and writing of data
- how to program a block in your S7-300/400 CPU with PROFINET interface to implement the following core functions:
  - Connect to/disconnect from reader
  - Read/write transponder ID
  - Read/write RFID data
- how to format SIMATIC S7 variable types for the RF670R.

The complete functionality is encapsulated in an open SCL block and can be used as a basis for your own developments such as other RF670R functions.

## **Diagrammatic representation**

The diagrammatic representation below shows the most important components of the solution with an S7-300 CPU with PROFINET interface. Alternatively, the solution can also be implemented with another S7-300/400 CPU with PROFINET interface that supports TCP (see  $\underline{33}$ ).

Figure 2-1

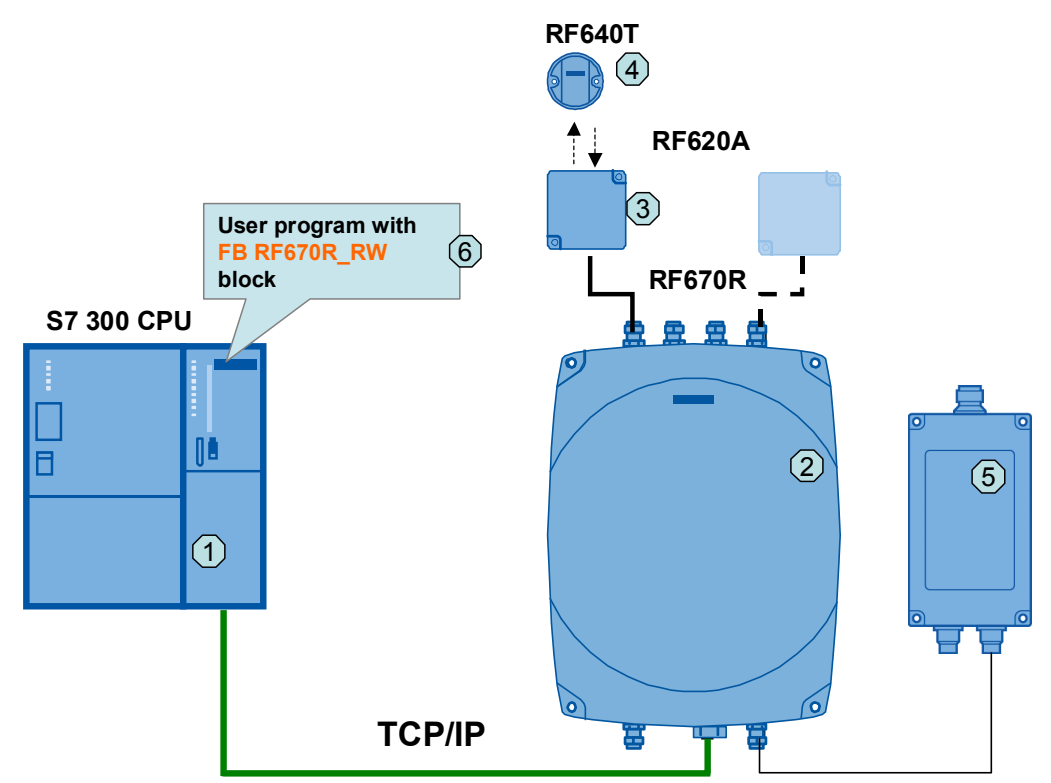

### 2.2 Description of the core functionality

## **Components included**

| Table 2-1 | Table 2-1                                      |                           |  |  |  |
|-----------|------------------------------------------------|---------------------------|--|--|--|
| No.       | Component                                      | Description               |  |  |  |
| 1         | PROFINET S7 CPU                                | An S7-300 CPU, S7-400 CPU |  |  |  |
| 2         | SIMATIC RF670R                                 | Reader                    |  |  |  |
| 3         | SIMATIC RF620A                                 | Antenna                   |  |  |  |
| 4         | SIMATIC RF640T                                 | Transponder               |  |  |  |
| 5         | Wide-range power supply unit with<br>Euro-plug |                           |  |  |  |
| 6         | Communication block for the reader             | FB 670                    |  |  |  |

#### Scope

This application does not include the basics of

- SIMATIC RF600. For more information, refer to document \4\ in References.
- SIMATIC RF670R. For more information, refer to document \5\ in References.
- the LAD/ FBD/ STL/ SCL programming languages.

Basic knowledge of these topics is required.

## Validity of application V1.1

- All PROFINET S7-300/400 CPUs from the SIMATIC product range that support TCP (see \<u>3</u>)
- STEP 7 V5.5
- SIMATIC RF670R, RF640R
- **Note** If you use an RF640R reader, you have to change in the FB RF670R\_RW (FB670) the Reader-type in hostGreetings Message.

```
      179
      GREETING_STR1 :='</id>
      id><hostGreetings><readerType</td>
      SIMATIC_RF640R
      reade

      180
      GREETING_STR2 :='</readerMode><supportedVersion>
      version><1.0</td>
      version>
```

## 2.2 Description of the core functionality

In this example, the following functions are implemented with a user block programmed in SCL: FB RF\_670R\_RW (FB 670):

- Establish or terminate the connection between a PROFINET S7-300/400 station and the RF670R RFID reader
- Read transponder ID
- Write transponder ID
- Read RFID data from transponder
- Write RFID data to transponder

### 2 Solution

## 2.2 Description of the core functionality

## "Connect or disconnect"

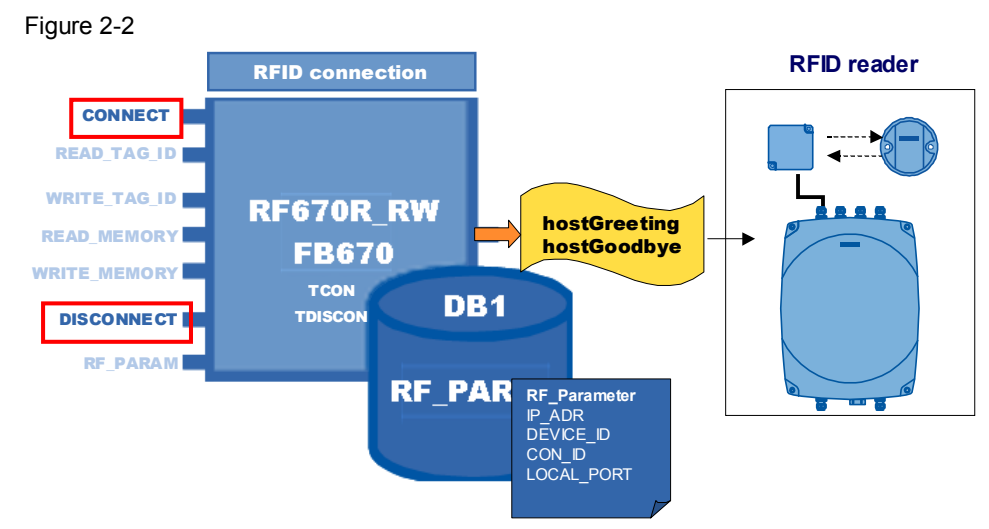

Via the "CONNECT" input, the TCP/IP connection to the RF670 reader is established and the hostGreetings message is sent.

Via the "DISCONNECT" input, the hostGoodbye message is sent to the RF670 reader and the TCP/IP connection is terminated.

## "Read or write transponder IDs"

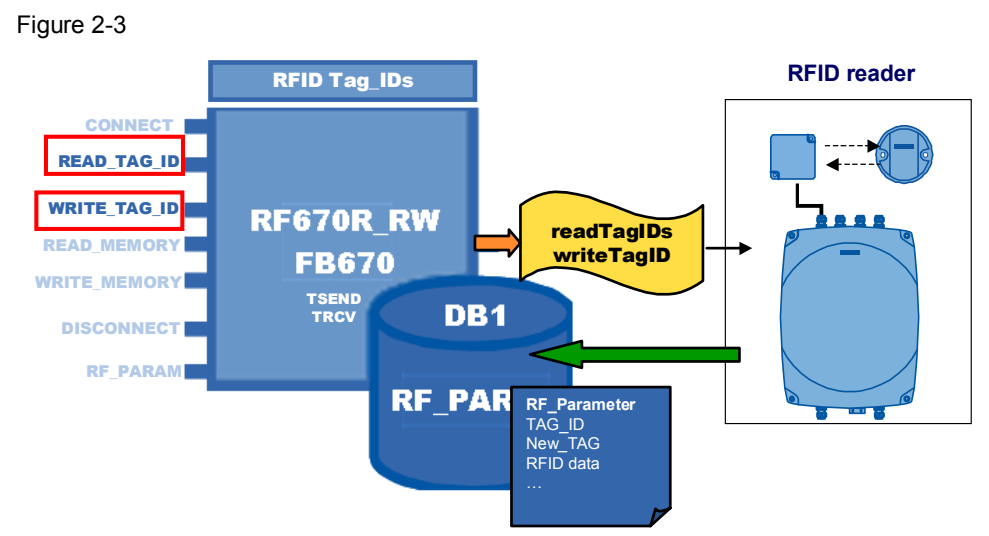

Via the "READ\_TAG\_ID" input, all transponder IDs of the transponders (TAGs) detected in the field of the reader are read in.

Via the "WRITE\_TAG\_ID" input, a new transponder ID is written to the transponder detected first by the reader.

2.3 Hardware and software components used

#### "Read RFID data from or write RFID data to transponder"

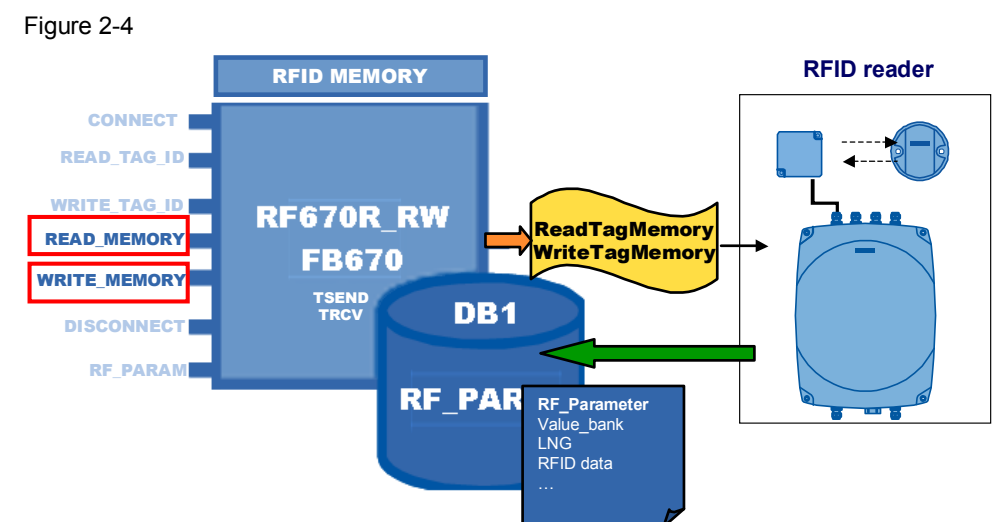

Via the READ\_MEMORY input, the RFID data is read out of the transponder memory.

Via the WRITE\_MEMORY input, the RFID data is written to the transponder memory.

#### Advantages of this solution

The code of the FB "RF670R\_RW" block (FB670)

- already includes the above-described functions on a fully implemented basis
- can be easily adapted for extensions such as other RF670R functions.

## 2.3 Hardware and software components used

The application was created with the following components:

## Hardware components

## Table 2-2

| Component                        | Qty. | Order no.                                                                         | Note                                                                                                  |
|----------------------------------|------|-----------------------------------------------------------------------------------|----------------------------------------------------------------------------------------------------|
| PS307 10A                        | 1    | 6ES7307-1KA01-0AA0                                                                |                                                                                                    |
| CPU 315-2 PN/DP                  | 1    | 6ES7315-2EH14-0AB0                                                                | Alternatively,<br>another CPU with<br>PROFINET<br>interface that<br>supports TCP can<br>also be used. |
| SIMATIC RF670R<br>(reader)       | 1    | 6GT2811-0AB00-0AA0 (EU)<br>6GT2811-0AB00-1AA0 (USA)<br>6GT2811-0AB00-2AA0 (CHINA) | Alternatively,<br>RF640R can also<br>be used.                                                         |
| Connecting cable for power units | 1    | 6GT2891-0NH50                                                                     | 5 m                                                                                                   |
| SIMATIC RF640T                   | n    | 6GT2810-0DC00                                                                     |                                                                                                    |

## 2 Solution

## 2.3 Hardware and software components used

| Component                    | Qty. | Order no.                                                      | Note                                                                 |
|------------------------------|------|----------------------------------------------------------------|----------------------------------------------------------------------|
| (transponder)                |      |                                                                |                                                                      |
| SIMATIC RF620A<br>(antenna)  | 1    | 6GT2812-1EA00                                                  | Please note: ETSI<br>frequency.<br>Up to four antennas<br>per RF670R |
| Antenna cable                | 1    | 6GT2815-0BH30                                                  | 3 m                                                                  |
| Wide-range power supply unit | 1    | 6GT2898-0AA00 (EU)<br>6GT2898-0AA10 (UK)<br>6GT2898-0AA20 (US) |                                                                      |

## Standard software components

Table 2-3

| Component                                  | Qty. | Order no.                                       | Note |
|--------------------------------------------|------|-------------------------------------------------|------|
| STEP 7 V5.5                                | 1    | 6ES7810-4CC08-0YA5                              |      |
| S7-SCL V5.3+SP5                            | 1    | 6ES7811-1CC05-0YA5                              |      |
| SIMATIC RF-MANAGER<br>Basic 2010, V2 or V3 | 1    | Included in the scope of delivery of the RF670R |      |

## Sample files and projects

The following list contains all files and projects that are used in this example. Table 2-4

| Component                                   | Note                                       |
|---------------------------------------------|--------------------------------------------|
| 23626344_RF670R_CODE_V11.zip                | This zip file contains the STEP 7 project. |
| 23626344_Application_RF670R_DOKU_V11_en.pdf | This document.                             |

## 2.4 Performance data

The following section gives you an overview of the size of the blocks of the STEP 7 project in the main memory.

## Blocks used and resource requirements

The size of all program blocks in the main memory is 36,342 Bytes. They are composed as follows.

Table 2-5

| Block   | Symbol          | Description                                                                             | Size in<br>main<br>memory<br>(bytes) | Classification                               |
|---------|-----------------|-----------------------------------------------------------------------------------------|--------------------------------------|----------------------------------------------|
| FB670   | RF670R_RW       | Function block for reading<br>from and writing to<br>transponders                       | 23442                                |                                              |
| DB670   | IDB_RF670R_RW   | Instance DB FB670                                                                       | 3442                                 |                                              |
| DB1     | RF_PARAM        | Global data block for<br>parameterizing the RF670R<br>function block (FB670)            | 644                                  |                                              |
| FB1     | CALL_RF670R     | Call of the FB670 function<br>block with individual logic                               | 250                                  | In-house                                     |
| DB3     | IDB_CALL_RF670R | Instance DB FB1                                                                         | 46                                   | development                                  |
| FB2     | INT_TO_HEX      | Function block for converting<br>INT to HEX format                                      | 1998                                 |                                              |
| DB4     | IDB_INT_HEX     | Instance DB FB2                                                                         | 448                                  |                                              |
| FB3     | HEX_TO_INT      | Function block for converting<br>HEX format to INT                                      | 2120                                 |                                              |
| DB5     | IDB_HEX_INT     | Instance DB FB3                                                                         | 200                                  |                                              |
| DB2     | In_Out_Data     | Global data block for the converted data                                                | 40                                   |                                              |
| UDT 670 | RF_VAR          | Data structure that contains<br>the parameters necessary for<br>RF670R_RW (FB670)       | -                                    |                                              |
| UDT 65  | TCON_PAR        | Data structure that contains<br>the parameters necessary to<br>establish the connection | -                                    |                                              |
| FB 65   | TCON            | Block for setting up and<br>establishing the<br>communication connection                | 1018                                 |                                              |
| FB 63   | TSEND           | TSEND (FB 63) sends data to<br>the addressed remote partner<br>via TCP/IP               | 416                                  | Standard Library/<br>communication<br>blocks |
| FB 64   | TRCV            | TRCV (FB 64) receives data via TCP/IP                                                   | 472                                  |                                              |
| FB 66   | TDISCON         | This block disconnects a communication connection to a communication partner            | 230                                  |                                              |

## 2 Solution

## 2.4 Performance data

| Block | Symbol   | Description                                                                                                    | Size in<br>main<br>memory<br>(bytes) | Classification            |
|-------|----------|----------------------------------------------------------------------------------------------------|--------------------------------------|---------------------------|
| FC 2  | CONCAT   | This function combines two<br>STRING variables in one<br>string                                                   | 358                                  |                           |
| FC 4  | DELETE   | This function deletes characters in a string                                                                      | 414                                  |                           |
| FC10  | EQ_STRNG | This function compares the<br>contents of two strings                                                             | 152                                  | Standard Library/         |
| FC 16 | I_STRNG  | The FC 16 function converts<br>a variable in INT format to a<br>string                                            | 264                                  | IEC<br>function blocks    |
| FC 21 | LEN      | The FC 21 function outputs<br>the current length of a string<br>(number of valid characters)<br>as a return value | 76                                   |                           |
| FC 38 | STRNG_I  | The FC 38 function converts<br>a string to a variable in INT<br>format                                            | 330                                  |                           |
| SFB4  | TON      | Generates a switch-on delay                                                                                       | -                                    |                           |
| SFC20 | BLKMOV   | Copies the contents of a memory area                                                                              | -                                    | Standard Library/         |
| SFC21 | FILL     | Pre-fills a memory area<br>(destination field) with the<br>contents of another memory<br>area (source field)      | -                                    | system function<br>blocks |

## Local data memory requirements

#### Table 2-6 Block Symbol Local data FB670 RF670R RW 148 bytes FB1 CALL RF670R 6 bytes FB2 INT TO HEX 48 bytes FB3 HEX\_TO\_INT 22 bytes FB 65 TCON 28 bytes FB 63 TSEND 24 bytes FB 64 TRCV 24 bytes FB 66 TDISCON 12 bytes

## Watchdog timer

A watchdog timer monitors connection establishment to the RF670R reader. It is preset to 5 s.

Note

If you want to change the time, you can enter the value directly in the instance data block of FB RF670R\_RW (FB670).

| ł |       |      | _         |      |      |      |
|---|-------|------|-----------|------|------|------|
|   | 176.0 | stat | TIMER_CON | TIME | T#5S | T#5S |
|   |       |      |           |      |      |      |

## Application software

The following table shows the measured runtimes of the functions in the S7-300 CPU from the test setup, the size of the receive buffer and the maximum number of read transponder IDs.

Table 2-7

| Criterion                                   | Value      |
|---------------------------------------------|------------|
| Connect runtime (CONNECT)                   | 3 ms       |
| Read transponder IDs runtime (READ_TAG_IDs) | 10 ms      |
| Write transponder ID runtime (WRITE_TAG_ID) | 3 ms       |
| Read RFID data runtime (READ_MEMORY)        | 8 ms       |
| Write RFID data runtime (WRITE_MEMORY)      | 5 ms       |
| Disconnect runtime (DISCONNECT)             | 3 ms       |
| Maximum runtime of the sample program       | 12 ms      |
| Receive buffer size                         | 1500 bytes |
| Maximum number of read transponder IDs      | 5 (*1)     |

(\*1): The number of stored transponder IDs depends on the field length of REC\_DATA in DB RF\_PARAMETER. If you want to read more transponder IDs, you have to adjust the receive buffer length (see Chapter 6.1).

3.1 Program overview

# 3 Functional Mechanisms of this Application

## Introduction

This chapter provides a detailed description of the FB RF670R\_RW user block (FB670) in terms of the internal functional sequences and programming.

## 3.1 Program overview

## **Diagrammatic representation**

The figure below shows the program structure of the entire STEP 7 project. Figure 3-1

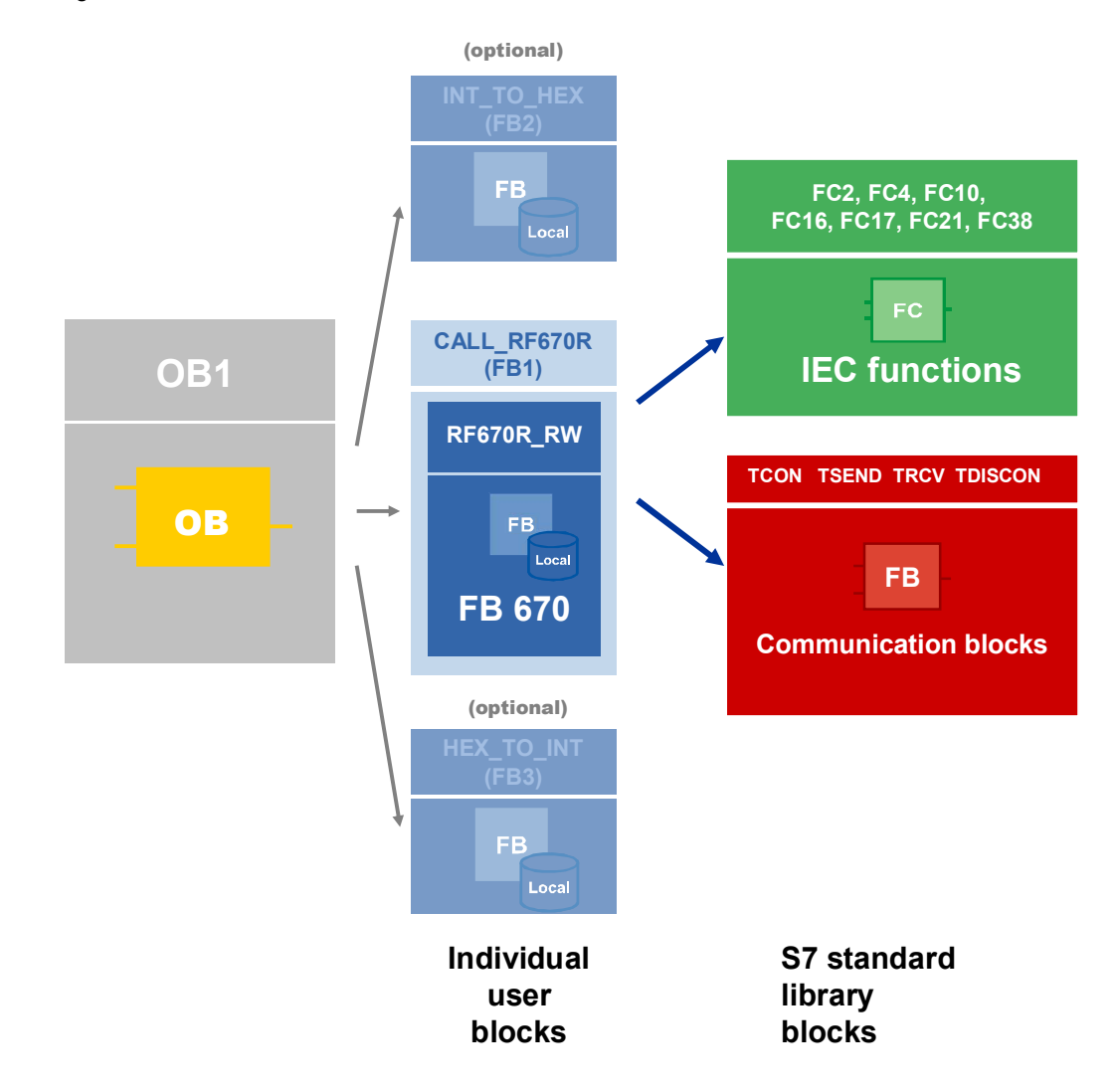

3.1 Program overview

## 3.1.1 FB RF670R\_RW parameter

The following figure and table show the call interface of the FB RF670R\_RW user block (FB670).

Figure 3-2

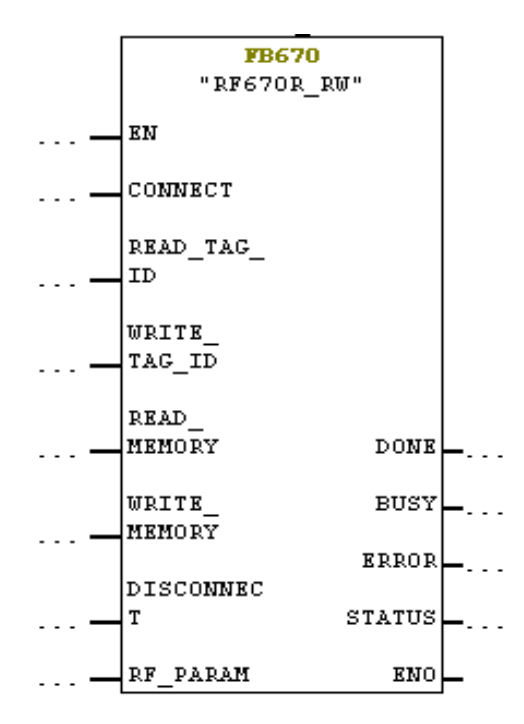

| Tab | le | 3-1 | ۱ |
|-----|----|-----|---|
|-----|----|-----|---|

| Symbol       | Data type | Explanation                                                                              |
|--------------|-----------|------------------------------------------------------------------------------------------|
| EN           | BOOL      | Enable input. Relevant only in FBD and LAD representation.                               |
| CONNECT      | BOOL      | Activates the connection establishment routine to the reader                             |
|              |           | Reacts to a positive edge                                                                |
| READ_TAG_ID  | BOOL      | Activates the routine for reading the transponder     IDs of the tags in the field       |
|              |           | Reacts to a positive edge                                                                |
| WRITE_TAG_ID | BOOL      | Activates the routine for writing the transponder ID     of the transponder in the field |
|              |           | Reacts to a positive edge                                                                |
| READ_MEMORY  | BOOL      | Activates the routine for reading out the RFID data                                      |
|              |           | Reacts to a positive edge                                                                |
| WRITE_MEMORY | BOOL      | Activates the routine for writing the RFID data                                          |
|              |           | Reacts to a positive edge                                                                |
| DISCONNECT   | BOOL      | Activates the connection termination routine to the<br>reader                            |
|              |           | Reacts to a positive edge                                                                |

## 3 Functional Mechanisms of this Application

## 3.1 Program overview

| Symbol   | Data type | Explanation                                                                                                    |
|----------|-----------|----------------------------------------------------------------------------------------------------|
| RF_PARAM | STRUCT    | Via the RF_VAR UDT, it contains the parameters of the TCP connection and all parameters required for RFID data processing (see Figure 3-3 UDT RF_VAR). |
| DONE     | BOOL      | TRUE when the last job has been completed without<br>errors.<br>Set to FALSE if a new routine is activated.                                            |
| BUSY     | BOOL      | Set to TRUE when the<br>RF670R_RW block is active.<br>Set to the FALSE status as soon as the operation is<br>completed or an error occurs.             |
| ERROR    | BOOL      | TRUE if an error occurs when executing the routine<br>Set to FALSE if a new routine is activated.<br>Default value: FALSE                              |
| STATUS   | DWORD     | Status if ERROR=TRUE<br>Set to DW#16#00 if a new routine is activated.                                                                                 |
| ENO      | BOOL      | Enable output. Relevant only in FBD and LAD representation.                                                                                            |

## 3.1.2 RF\_VAR structure

Figure 3-3 UDT RF\_VAR

| Adresse | Name               | Тур         | Ĩ              |
|---------|--------------------|-------------|----------------|
| 0.0     |                    | STRUCT      |                |
| +0.0    | IP_ADR             | DWORD       | -              |
| +4.0    | DEVICE_ID          | BYTE        | Communication- |
| +6.0    | CON_ID             | WORD        | relevant data  |
| +8.0    | LOCAL_PORT         | WORD        |                |
| +10.0   | TAG_ID             | STRING[24]  |                |
| +36.0   | nev_ID             | STRING[24]  |                |
| +62.0   | Source             | STRING[254] |                |
| +318.0  | Value_bank         | INT         |                |
| +320.0  | value_startAddress | INT         |                |
| +322.0  | value_datalength   | INT         | RFID-relevant  |
| +324.0  | Duration           | INT         | data           |
| +326.0  | WRITE_DATA         | ARRAY[1128] | uuuu           |
| *1.0    |                    | CHAP        |                |
| +454.0  | TAG_IDs            | INT         |                |
| +456.0  | LNG                | INT         |                |
| +458.0  | REC_DATA           | ARRAY[1150] |                |
| *1.0    |                    | CHAR        |                |
| =608.0  |                    | END_STRUCT  | 1              |

## Table 3-2 Description of the parameters of the RF\_VAR structure

| Parameter         | Description                                 |
|-------------------|---------------------------------------------|
| IP_ADR (DWORD)    | IP address of the RFID reader               |
| DEVICE_ID (BYTE)  | DEVICE_ID of the S7 CPU (see \6\)           |
| CON_ID (BYTE)     | Unique connection ID for the TCP connection |
| LOCAL_PORT (WORD) | Local port                                  |

3.1 Program overview

| Parameter                            | Description                                                                                                    |  |
|--------------------------------------|----------------------------------------------------------------------------------------------------|--|
| TAG_ID (STRING)                      | ID of the transponder to be read from/written to.<br>(Hex format<br>example of a 96-bit tag ID:<br>3005FB63AC1F3681EC880468)                                                                                                    |  |
| new_TAG (STRING)                     | The new transponder ID with which the transponder is<br>to be written to<br>(Hex format<br>example of a 96-bit tag ID:<br>3005FB63AC1F3681EC880468)                                                                                                    |  |
| Source (STRING)                      | Name of the data source. This entry must match the entry in RF-MANAGER Basic.                                                                                                    |  |
|                                      | Source_1 (Source)  General Properties Events Vame Source_1 Session S0                                                                                                    |  |
| Value_bank (INT)                     | Memory area of the transponder:<br>0 Reserved<br>1 EPC<br>2 TID<br>3 USER MEMORY<br>Default value: 3.                                                                                                    |  |
| value_startAddress (INT)             | Number of the first byte in the memory area of the transponder                                                                                                    |  |
| value_dataLength (INT)               | Number of bytes to be read in.<br>The maximum length of the data to be read per job is<br>64 bytes.                                                                                                    |  |
| WRITE_DATA (ARRAY [1128]<br>of CHAR) | Data to be written to the memory area of the<br>transponder.<br>Each nibble (half a byte) must be represented as a<br>hexadecimal character (see Figure 3-4).<br>Example:<br>You want to write the bytes 0x12 and 0x34 to the<br>memory area of the transponder.<br>To do so, you have to store the bytes as characters in<br>DB RF_PARAMETER as follows:<br>RF_VAR.WRITE_DATA[1]:='1'<br>RF_VAR.WRITE_DATA[2]:='2'<br>RF_VAR.WRITE_DATA[3]:='3'<br>RF_VAR.WRITE_DATA[4]:='4'<br>In this example, value_dataLength has the value 2. |  |
| Duration (INT)                       | Read duration in ms. Indicates how long the reader<br>must read the transponder IDs.<br>The command will be active for the entire duration.                                                                                                    |  |
| TAG_Ids (INT)                        | Number of transponder IDs in the field that were read by the reader.                                                                                                    |  |
| LNG (INT)                            | Length of the received byte data (*1)                                                                                                    |  |

## 3 Functional Mechanisms of this Application

## 3.1 Program overview

| Parameter                          | Description                                                                                                    |
|------------------------------------|----------------------------------------------------------------------------------------------------|
| REC_DATA (ARRAY [1150] of<br>CHAR) | Received data.<br>Example:<br>RF_VAR.REC_DATA [1]:='1'<br>RF_VAR.REC_DATA [2]:='2'<br>RF_VAR.REC_DATA [2]:='3'<br>RF_VAR.REC_DATA [4]:='4'.<br>The LNG of the RFID data has the value 2 and the<br>received data has the values 0x12, 0x34 (*2). |

(\*1): If you receive more than one transponder ID, the length of the last transponder ID will be copied to the LNG field.

(\*2): Max. up to 5 transponder IDs can be read for this field length. If you want to read more transponder IDs, you have to adjust this length (see Chapter 6.1).

The following figure shows how each nibble (half a byte) is to be represented as a hexadecimal character.

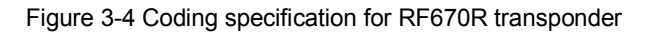

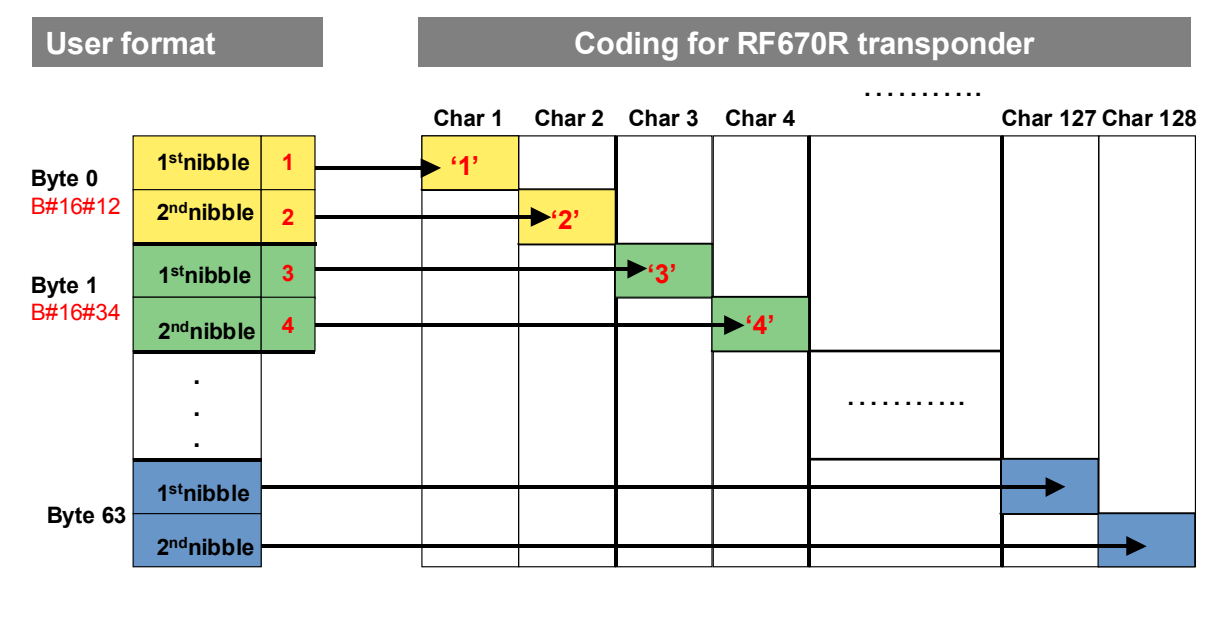

**Note** For a more detailed overview of the RFID-relevant parameters, please refer to the RF670R Function Manual ( $\frac{15}{2}$ , Chapter 3).

## 3.1.3 Call example: FB RF670R\_RW (FB670) in FB CALL\_RF670R (FB1)

Function block FB RF670R\_RW (FB670) is called in FB CALL\_RF670R (FB1). FB CALL\_RF670R is called cyclically in OB1. The figure below shows the call of FB RF670R\_RW in FB CALL\_RF670R (FB1).

Figure 3-5 Call of FB RF670R\_RW (FB670)

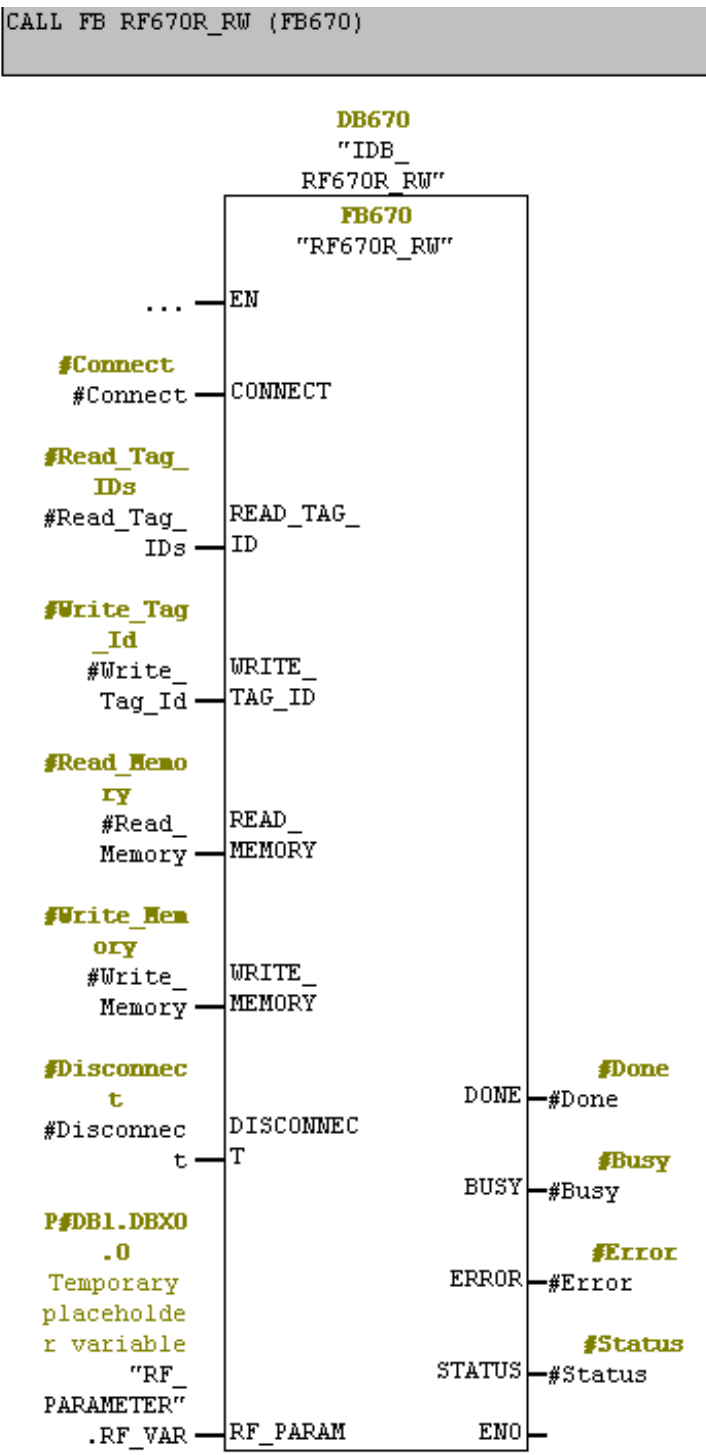

## 3.1 Program overview

## 3.1.4 State diagram of FB RF670R\_RW (FB670)

The following figures show the state diagrams of the above-described functions. The figures are read from left to right.

The S7 station sends XML commands to the RF670R reader. The RF670R reader responds with an XML message that contains the required data. This message is evaluated and stored to the respective fields of DB RF\_PARAMETER.

## Connect

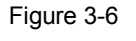

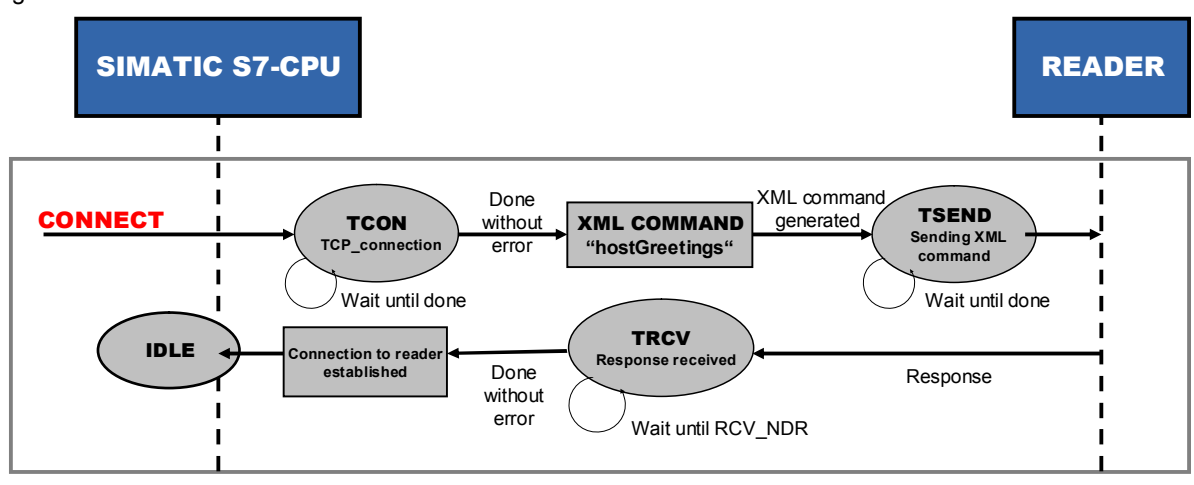

## Read transponder IDs

Figure 3-7

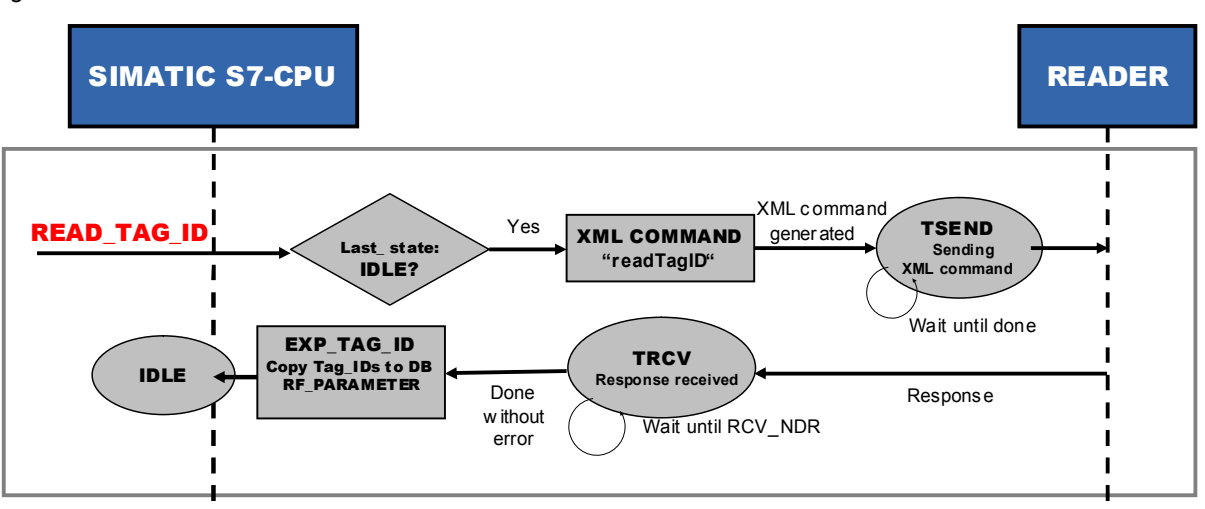

3.1 Program overview

### Write transponder ID

Figure 3-8

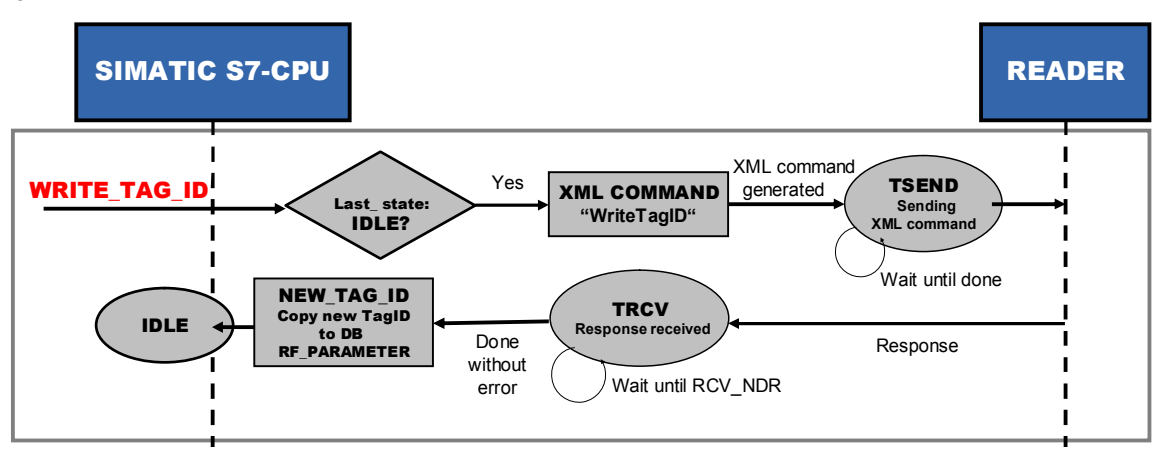

## Read RFID data

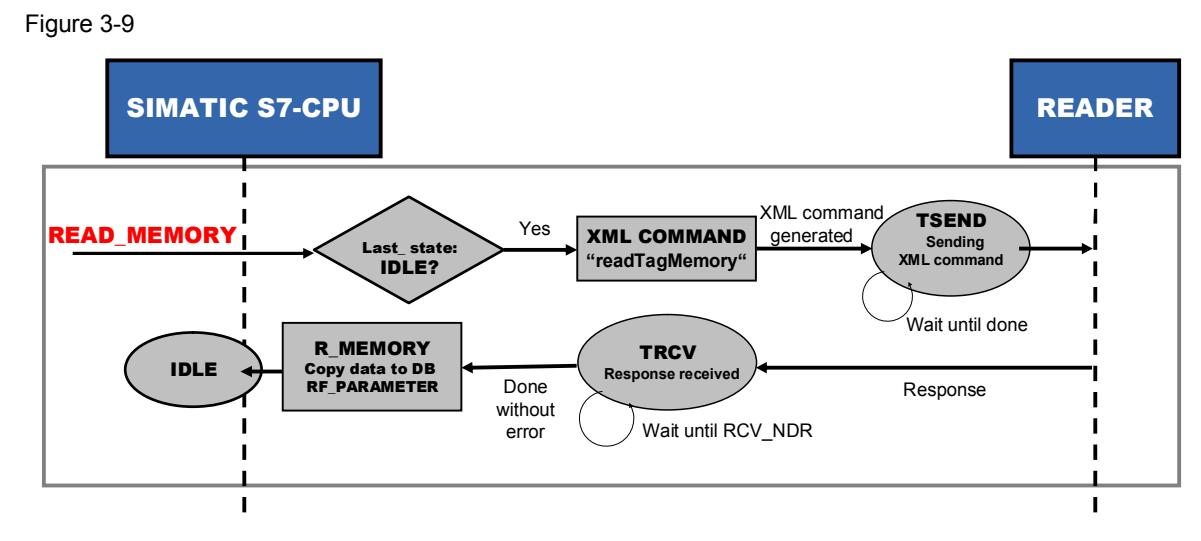

## Write RFID data

Figure 3-10

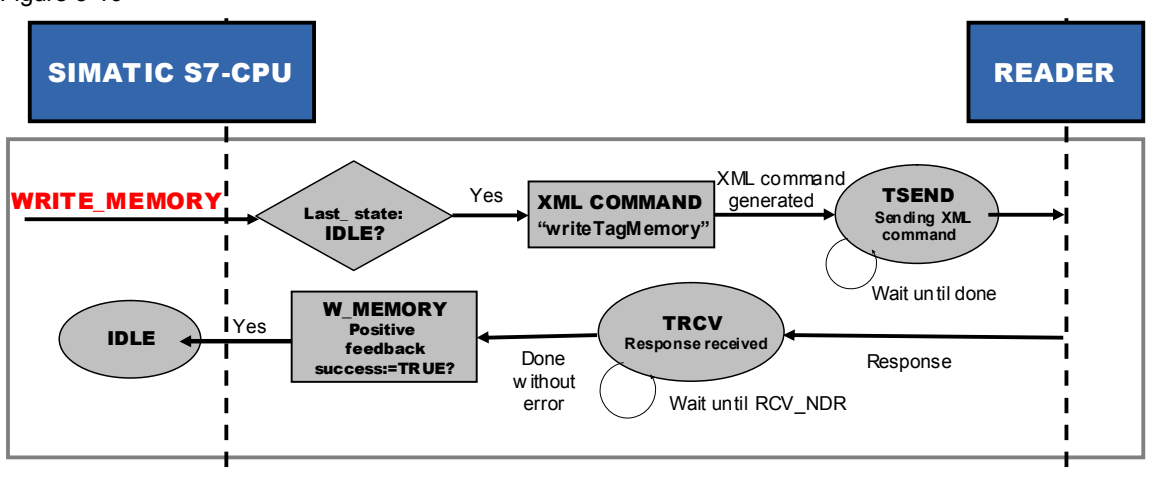

## 3 Functional Mechanisms of this Application

## 3.1 Program overview

## Disconnect

Figure 3-11

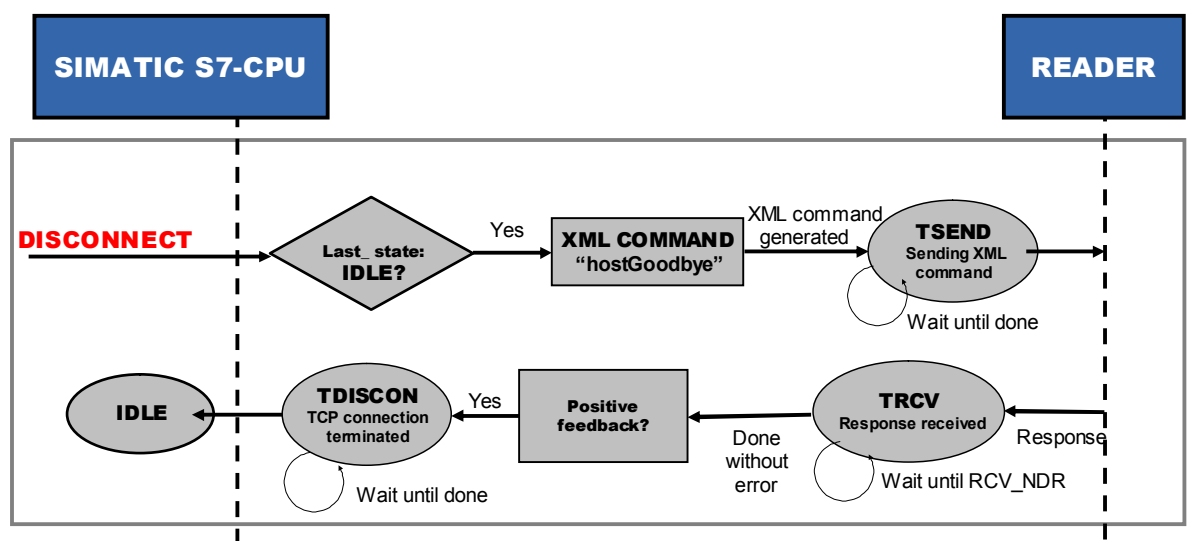

## 3.1.5 Function chart

The following chart shows the graphical representation of the time sequences in the FB RF670R\_RW function block (FB670).

Figure 3-12

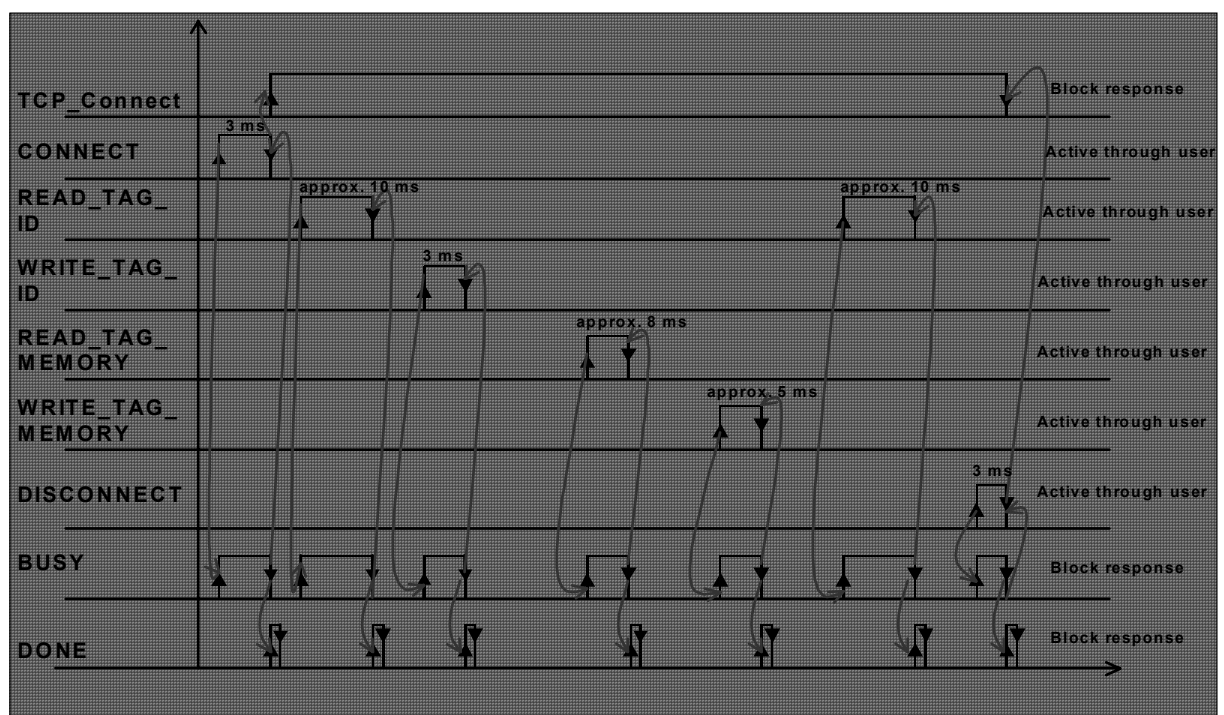

Copyright © Siemens AG 2012 All rights reserved

## 3.2 Explanation of the functions implemented in FB RF670R\_RW

In the following chapters, we show you the details of the functions implemented in FB RF670R\_RW (FB670). We explain the most important SCL code fragments. For a complete overview, the well-documented SCL code is available to you in the project.

## 3.2.1 "Connect or disconnect"

#### **Overview of functions**

Via the CONNECT input parameter, the FB RF670R\_RW function block establishes the TCP/IP connection to the RF670R reader and sends the hostGreetings message.

Via the DISCONNECT input parameter, the FB RF670R\_RW function block sends the hostGoodbye message and terminates the TCP/IP connection to the RF670 reader.

### Sequence of the function

The diagrammatic representation below shows the steps FB RF670R uses to establish/terminate a connection to the reader.

Figure 3-13

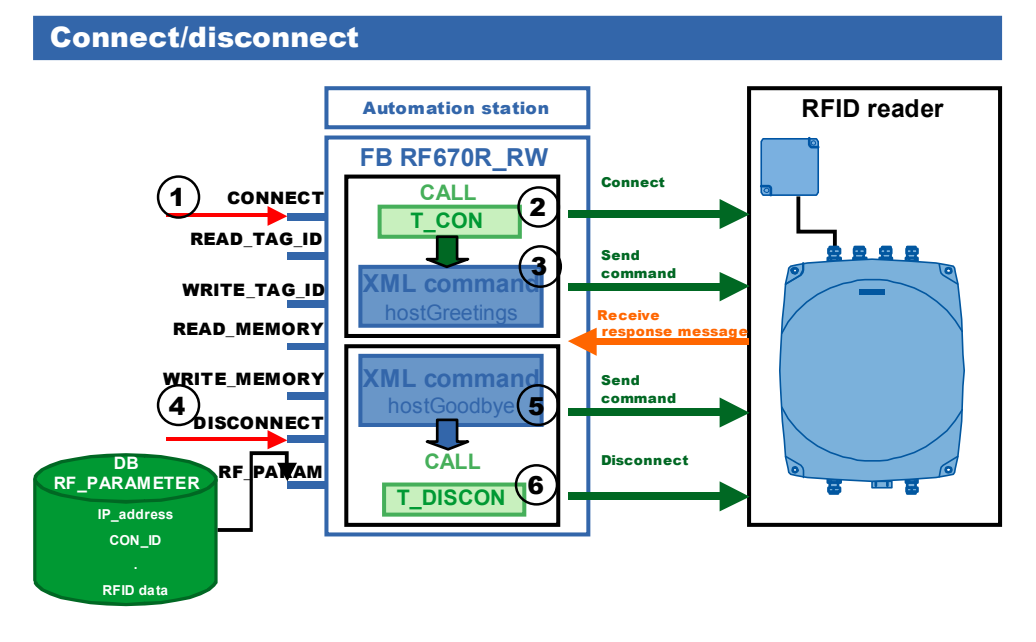

#### Table 3-3

| No. | Description           |  |
|-----|-----------------------|--|
| 1   | CONNECT is triggered. |  |

#### 3 Functional Mechanisms of this Application

#### 3.2 Explanation of the functions implemented in FB RF670R\_RW

| No. | Description                                                                                                    |
|-----|----------------------------------------------------------------------------------------------------|
| 2   | The variables that are necessary to establish the TCP connection are read out of DB RF_PARAMETER.                                                                                                    |
|     | The TCON block establishes the connection.                                                                                                    |
| 3   | The XML-formatted "hostGreetings" command is sent to the reader with TSEND. If FB RF670R_RW receives positive feedback from the reader via TRCV, connection establishment has been successfully completed. |
| 4   | DISCONNECT is triggered.                                                                                                    |
| 5   | The XML-formatted "hostGoodbye" command is sent to the reader with TSEND. If FB RF670R_RW receives positive feedback from the reader via TRCV, TDISCON will be called.                                     |
| 6   | The TDISCON block terminates the TCP connection.                                                                                                    |

#### **Program details**

In this section, we show you the most important code fragments of this function from the documented source code of this example.

### 1. Triggering the "CONNECT" input

In the SCL code, a positive edge is generated to check the signal changes of the "CONNECT" input. When a rising edge of the input is detected, the block will start establishing the connection.

Figure 3-14

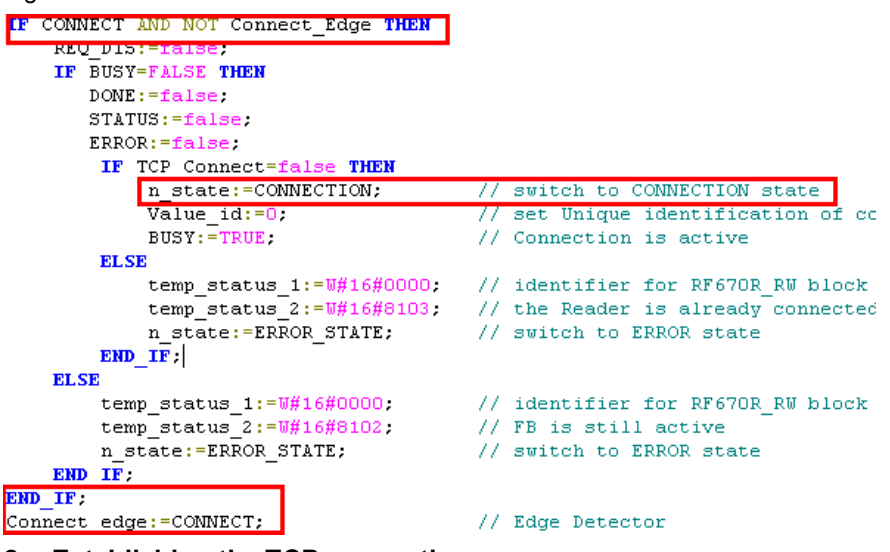

#### 2. Establishing the TCP connection

To parameterize the communication connections for TCP, the data structure from UDT 65 "TCONPAR" is created in the instance DB of FB RF670R\_RW. This data structure contains the parameters you need to establish the connection. The TCON block is called and the TCP connection is established.

Figure 3-15

| FВ | CONNECT | (REQ - ·  | :=RE( | o_con    |       |
|----|---------|-----------|-------|----------|-------|
|    |         | ,ID       | :=RF  | PARAM.CO | ON ID |
|    |         | , CONNECT | :=TC  | ONPAR);  | _     |

# 3. Formatting the "hostGreetings" XML\_command and sending it to the reader with TSEND

The "hostGreetings" command must have the following structure: Figure 3-16

opt Optional: line can be omitted.

The figure below shows how the "hostGreetings" structure was implemented in the SCL code.

Figure 3-17

#### Encoding of the individual constant XML substrings

MESSAGE:=CONCAT(IN1 := START\_XML
 , IN2 := Val\_ID);
MESSAGE:=CONCAT(IN1 := MESSAGE
 , IN2 := GREETING\_STR1);
MESSAGE:=CONCAT(IN1 := MESSAGE
 , IN2 := GREETING\_STR2);
MESSAGE:=CONCAT(IN1 := MESSAGE
 , IN2 := GREETING\_STR3);

Copying the hostGreeting string to the send mailbox

BLKMOVE:=BLKMOV(SRCBLK := MESSAGE,DSTBLK :

MESSAGE A);

## **Triggering the TSEND block**

FB\_SEND (REQ :=REQ\_SEND , ID :=RF\_PARAM.CON\_ID , LEN :=LENGTH , DATA:=MESSAGE\_A);

#### 4. Triggering the "DISCONNECT" input

In the SCL code, a positive edge is generated to check the signal changes of the "DISCONNECT" input. When a rising edge of the input is detected, the block will start terminating the connection to the reader. Figure 3-18

```
IF DISCONNECT AND NOT Disconnect Edge THEN
      REQ SEND:=ialse;
      REQ_RCV:=true;
     REQ_DIS:=false;
     IF last state=IDLE THEN
        DONE:=false;
        STATUS:=false;
        ERROR:=false;
        IF TCP Connect=true THEN
            BUSY:=TRUE;
            n state:=XML STR;
                                         // switch to state XML STR
             trg state:=DISCONNECTION;
        ELSE
             temp_status_1:=W#16#0000;
                                         // identifier for RF670R_RW block
             temp_status_2:=W#16#8104;
                                         // no valid TCP Connection
            n state:=ERROR STATE;
                                         // switch to ERROR state
        END_IF;
    ELSE
         temp_status_1:=W#16#0000;
                                         // identifier for RF670R RW block
         temp_status_2:=W#16#8102;
                                         // FB ist still active
                                         // switch to ERROR state
         n_state:=ERROR_STATE;
    END IF:
END IF;
Disconnect Edge:=DISCONNECT;
                                         // Edge Detector
```

# 5. Formatting the "hostGoodbye" XML\_command and sending it to the reader with TSEND

The "hostGoodbye" command must have the following structure:

Figure 3-19

The figure below shows how the "hostGoodbye" structure is implemented in the SCL code.

Figure 3-20

Encoding of the individual constant XML substrings

MESSAGE:=CONCAT(IN1 := START\_XML
 , IN2 := Val\_ID);
MESSAGE:=CONCAT(IN1:= MESSAGE
 , IN2 := Goodbye STR);

Copying the hostGoodbye string to the send mailbox

```
BLKMOVE:=BLKMOV(SRCBLK := MESSAGE,DSTBLK := MESSAGE A);
```

#### **Triggering the TSEND block**

```
FB_SEND (REQ :=REQ_SEND
, ID :=RF_PARAM.CON_ID
, LEN :=LENGTH
, DATA:=MESSAGE_A);
```

#### 6. Terminating the TCP connection

If FB RF670R\_RW receives positive feedback from the reader via TRCV, TDISCON will be called and the connection will be terminated. Figure 3-21

```
FB DISCONNECT(REQ: = REQ DIS
              , ID:= RF_PARAM.CON ID);
  FB DISCONNECT.DONE THEN
TF
   IF last state=Time OUT THEN
       DONE:=false;
       n state:=IDLE;
   elsIF last state=No CON THEN
        n state:=CONNECTION;
        last state:=IDLE;
        Value id:=0;
   ELSE
       TCP connect:=false;
       REQ DIS:=false;
       BUSY:=FALSE;
       DONE:=true:
       n state:=IDLE;
  END IF:
```

#### 3.2.2 "Read or write transponder IDs"

#### **Overview of functions**

The FB RF670R\_RW function block generates a readTagIDs command and sends it to the RF670R reader.

All transponder IDs of the transponders the RF670R could read are now sent to the CPU. They are filtered and stored in the REC\_DATA area of DB RF\_PARAMETER.

Via the WRITE\_TAG\_ID input parameter, the FB RF670R\_RW function block generates a writeTagID command and sends it to the RF670R reader to write the transponder ID of the transponder in the field. If a positive response message is received, the WRITE process is successfully completed.

- 3 Functional Mechanisms of this Application
- 3.2 Explanation of the functions implemented in FB RF670R\_RW

## Sequence of the function

The diagrammatic representation below shows the steps FB RF670R uses to read/write the transponder ID. Figure 3-22

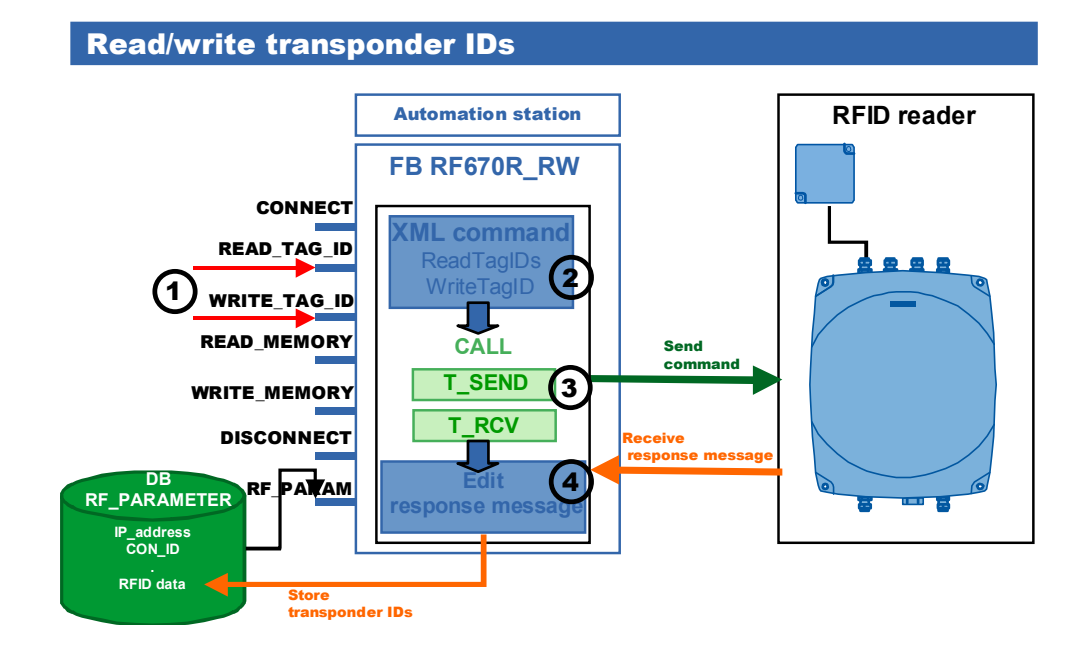

#### Table 3-4

| No. | Description                                                                                                    |
|-----|----------------------------------------------------------------------------------------------------|
| 1   | READ_TAG_ID or WRITE_TAG_ID is triggered.                                                                                               |
| 2   | The "readTagID" or "writeTagID" XML command is formatted.                                                                               |
| 3   | The XML-formatted command is sent to the reader in TSEND.                                                                               |
| 4   | If FB RF670R_RW receives positive feedback from the reader via TRCV, the received data will be evaluated and copied to DB RF_PARAMETER. |

## **Program details**

In this section, we show you the most important code fragments of this function from the documented source code of this example.

## 1. Triggering the "READ\_TAG\_ID" or "WRITE\_TAG\_ID" input

In the SCL code, a positive edge is generated to check the signal changes of the "READ\_TAG\_ID" or "WRITE\_TAG\_ID" input. When a rising edge of the input is detected, the block will start reading or writing the transponder\_ID.

| Figure 3-23                              |                                       |
|------------------------------------------|---------------------------------------|
| IF READ TAG ID AND NOT R ID Edge THE     | N                                     |
| // Reset old TAG ID data                 |                                       |
| RF PARAM. TAG IDS:=0;                    |                                       |
| RF PARAM. LNG:=0;                        |                                       |
| TAG_NR:=0;                               |                                       |
| r_tag:=1;                                |                                       |
| LNG_ID:=1;                               |                                       |
| IF last_state=IDLE THEN                  |                                       |
| DONE:=false;                             |                                       |
| STATUS:=false;                           |                                       |
| ERROR:=false;                            |                                       |
| IF TCP_Connect=true THEN                 |                                       |
| BUSY:=TRUE;                              |                                       |
| n_state:=XML_STR;                        | <pre>// switch to state XML_STR</pre> |
| trg_state:=R_TAG_ID;                     |                                       |
| ELSE                                     |                                       |
| temp_status_1:=W#16#0000                 | ; // identifier for RF670R_R          |
| temp_status_2:=U#16#8104                 | : // no valid TCP Connection          |
| n_state:=ERROR_STATE;                    | // switch to ERROR state              |
| END_IF;                                  |                                       |
| ELSE                                     |                                       |
| temp_status_1:=W#16#0000;                | // identifier for RF670R_R            |
| temp_status_2:= $W#16#8102$ ;            | // FB is still active                 |
| n_state:=ERROR_STATE;                    | // switch to ERROR state              |
| END IF;                                  |                                       |
| P ID Edge:=PEND TAG ID:                  | // Edge Detector                      |
| K_ID_Edge:=READ_IRG_ID;                  | // Edge Decector                      |
|                                          |                                       |
| or                                       |                                       |
| IF WRITE TAG ID AND NOT W TAG ID Edge TH | EN                                    |
| IF last_state=IDLE THEN                  |                                       |
| DONE:=Ialse;                             |                                       |
| FPPOPietoleo:                            |                                       |
| IF TCP Connect=true THEN                 |                                       |
| BUSY:=TRUE:                              |                                       |
| n_state:=XML_STR; //                     | switch to state XML_STR               |
| trg_state:=W_TAG_ID;                     |                                       |
| ELSE                                     | // identifier for DECTOD DW           |
| temp status $2:=$ W#16#8104;             | // no valid TCP Connection            |
| n state:=ERROR STATE:                    | // switch to ERROR state              |
| END IF;                                  |                                       |
| ELSE                                     |                                       |
| temp_status_1:=V#16#0000;                | // identifier for RF670R_RW           |
| temp_status_2:=W#16#8102;                | // FB is still active                 |
| n_state:=ERROR_STATE;                    | // switch to ERROR state              |
| END IF;                                  |                                       |
| N TAG ID Edge:=WRITE TAG ID:             | // Edge Detector                      |

2. Formatting the "readTagID" or "writeTagID" XML command

The readTagIDs command has the following structure: Figure 3-24

The figure below shows how the "readTagID" structure was implemented in the SCL code.

- 3 Functional Mechanisms of this Application
- 3.2 Explanation of the functions implemented in FB RF670R\_RW

Figure 3-25

```
Encoding of the individual constant XML substrings
MESSAGE:=CONCAT(IN1 := START_XML
        , IN2 := Val_ID);
MESSAGE:=CONCAT(IN1:= MESSAGE
        , IN2 := Read_TAG_ID1);
MESSAGE:=CONCAT(IN1:= MESSAGE
        , IN2:= source);
MESSAGE:=CONCAT(IN1:= MESSAGE
        , IN2:= Read_TAG_ID2);
MESSAGE:=CONCAT(IN1:= MESSAGE
        , IN2:= Duration);
MESSAGE:=CONCAT(IN1:= MESSAGE
        , IN2:= Read_TAG_ID3);
```

## Copying the readTagID string to the send mailbox

| BLKMOVE:=BLKMOV(SRCBLK | := | MESSAGE, DSTBLK | := | MESSAGE | _A) |
|------------------------|----|-----------------|----|---------|-----|
|------------------------|----|-----------------|----|---------|-----|

The writeTagIDs command has the following structure: Figure 3-26

```
<frame>
<cmd>
<id> value_id </id>
<writeTagID>
<sourceName> value_sourceName </sourceName>
<tagID> value_tagID </tagID> opt
<newID> value_newID </newID>
<idLength> value_newID </newID>
<idLength> value_idLength </idLength> opt
<password> value_password </password> opt
</writeTagID>
</cmd>
```

opt Optional: line can be omitted.

The figure below shows how the "writeTagID" structure was implemented in the SCL code.

Figure 3-27

```
Encoding of the individual constant XML substrings
```

```
MESSAGE:=CONCAT(IN1 := START XML
               , IN2 := Val ID);
MESSAGE:=CONCAT(IN1:= MESSAGE
               ,IN2 := Write_ID1);
MESSAGE:=CONCAT(IN1:= MESSAGE
                , IN2:= source);
MESSAGE:=CONCAT(IN1 := MESSAGE
                , IN2 := Write ID2 );
MESSAGE:=CONCAT(IN1 := MESSAGE
                , IN2 := TAG ID);
LENGTH := LEN(MESSAGE);
BLKMOVE:=BLKMOV(SRCBLK := MESSAGE,DSTBLK := MESSAGE A);
MESSAGE:=CONCAT(IN1 := Write ID3
                , IN2 := New ID);
MESSAGE:=CONCAT(IN1 := MESSAGE
               , IN2 := Write ID4);
Copying the write TagID string to the send mailbox
Any Point:=MESSAGE A[LENGTH+1];
variable.length :=LEN(MESSAGE);
BLKMOVE:=BLKMOV(SRCBLK := MESSAGE,DSTBLK := Any Point);
```

## 3. Sending the XML-formatted command to the reader

Figure 3-28

FB\_SEND (REQ :=REQ\_SEND , ID :=RF\_PARAM.CON\_ID , LEN :=LENGTH , DATA:=MESSAGE\_A);

#### 4. Receiving and evaluating data

When the response message is received, the read or written transponder IDs will be extracted and stored in the global data block RF\_PARAMETER.

The response message for the ReadTagID command has the following structure: Figure 3-29

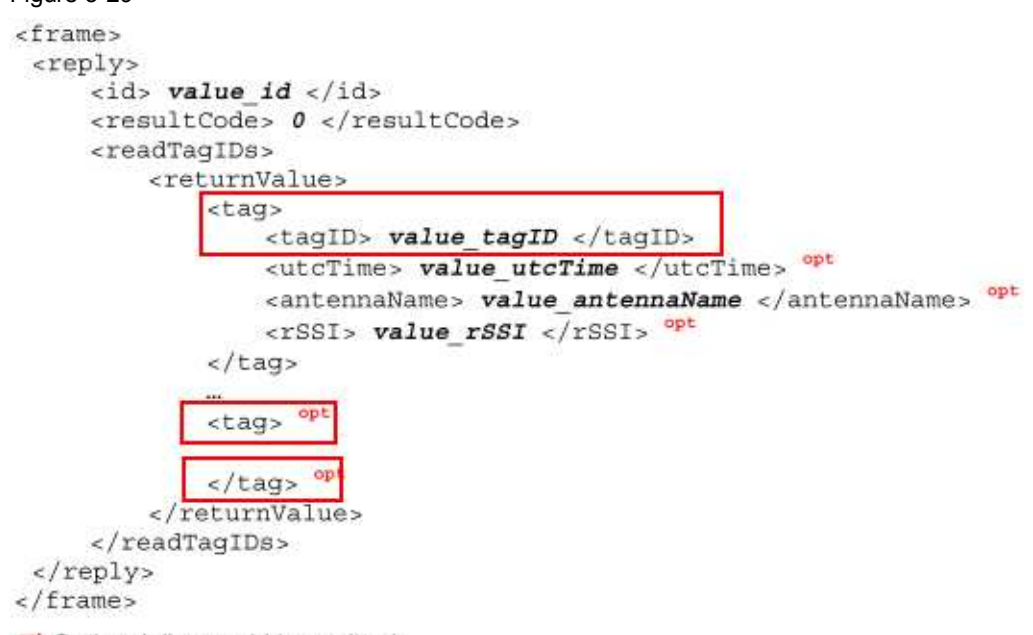

opt Optional: line could be omitted.

The following code fragment shows how the individual transponder IDs are extracted from the receive buffer and written to the respective RF\_PARAMETER area.

Figure 3-30

```
search complete receiving buffer for partial pattern "tag><tagID"
       This pattern can occur more than once in the receiving buffer if more
    // than one transponder is in the RF670R field
Receive_Point:=RF_PARAM.REC_DATA[LNG_ID];
offset:=Rec.datapointer;
 IF rec data[i]='t' AND rec data[i+1]='a' AND rec data[i+2]='g'AND rec data[i+3]='
     rec_data[i+4]='<'AND rec_data[i+5]='t'AND rec_data[i+6]='a' AND rec_data[i+7]='q</pre>
  AND
     rec_data[i+8]='I' AND rec_data[i+9]='D' THEN
  AND
       n_tag:=i+11;
                                       // remember location in rec data
      ID_TRUE:=TRUE;
                                       // pattern found/Tag found
      TAG_NR:=TAG_NR+1;
      FOR J:=n_tag TO n_tag+50 DO
         IF rec_data[J]='<' AND rec_data[J+1]='/' THEN</pre>
            LNG ID:=J-n tag;
           EXIT:
        END IF:
      END FOR:
      Receive_Point:=RF_PARAM.REC_DATA;
                                        //Length of received Data buffer
      LEN_REC:=Rec.Length;
      Rec.datapointer:=offset;
       Any_Point:= rec_data[n_tag];
       variable.length:=LNG_ID;
      Rec.length:=LNG ID;
      RF PARAM.LNG:=LNG ID;
      TAG LEN:=LNG ID;
      LNG ID:=TAG NR*LNG ID+1+TAG NR; // new offset off received Data buffer
       TAG_LEN:=TAG_LEN+LNG_ID;
      BLKMOVE:=BLKMOV(SRCBLK := Any_point,DSTBLK := Receive_Point);
      RF PARAM. TAG IDS:=TAG NR;
      EXIT:
```

END\_IF;

|       |                     |      | -    |     |           | Number of read |
|-------|---------------------|------|------|-----|-----------|----------------|
| 454.0 | RF_VAR.TAG_IDs      | INT  | 0    | 1   |           | tags           |
| 456.0 | RF_VAR. LNG         | INT  | 0    | 12  |           | •              |
| 458.0 | RF_VAR.REC_DATA[1]  | CHAR | 1.1  | '0' | $\square$ |                |
| 459.0 | RF_VAR.REC_DATA[2]  | CHAR | 1.1  | '0' |           |                |
| 460.0 | RF_VAR.REC_DATA[3]  | CHAR | н н. | '0' |           |                |
| 461.0 | RF_VAR.REC_DATA[4]  | CHAR | 1.1  | '0' |           |                |
| 462.0 | RF_VAR.REC_DATA[5]  | CHAR | 1.1  | '0' |           |                |
| 463.0 | RF_VAR.REC_DATA[6]  | CHAR | 1.1  | '0' |           |                |
| 464.0 | RF_VAR.REC_DATA[7]  | CHAR | 1.1  | '0' |           |                |
| 465.0 | RF_VAR.REC_DATA[8]  | CHAR | 1.1  | '0' |           |                |
| 466.0 | RF_VAR.REC_DATA[9]  | CHAR | 1.1  | '4' |           |                |
| 467.0 | RF_VAR.REC_DATA[10] | CHAR | 1.1  | '0' |           |                |
| 468.0 | RF_VAR.REC_DATA[11] | CHAR | 1.1  | '0' |           |                |
| 469.0 | RF_VAR.REC_DATA[12] | CHAR | 1.1  | 'B' |           |                |
| 470.0 | RF_VAR.REC_DATA[13] | CHAR | 1.1  | '0' |           |                |
| 471.0 | RF_VAR.REC_DATA[14] | CHAR | 1.1  | '9' |           |                |
| 472.0 | RF_VAR.REC_DATA[15] | CHAR | 1.1  | '1' |           |                |
| 473.0 | RF_VAR.REC_DATA[16] | CHAR | 1.1  | 'C' |           |                |
| 474.0 | RF_VAR.REC_DATA[17] | CHAR | 1.1  | '0' |           |                |
| 475.0 | RF_VAR.REC_DATA[18] | CHAR | 1.1  | '0' |           |                |
| 476.0 | RF_VAR.REC_DATA[19] | CHAR | 1.1  | '0' |           |                |
| 477.0 | RF_VAR.REC_DATA[20] | CHAR | 1.1  | '0' |           |                |
| 478.0 | RF_VAR.REC_DATA[21] | CHAR | 1.1  | '0' |           |                |
| 479.0 | RF_VAR.REC_DATA[22] | CHAR | 1.1  | '0' |           |                |
| 480.0 | RF_VAR.REC_DATA[23] | CHAR | 1.1  | 'F' |           |                |
| 481.0 | RF_VAR.REC_DATA[24] | CHAR | 1.   | 'C' | 7         |                |
|       |                     |      |      |     | -         |                |

Figure 3-31 RF\_PARAMETER/ read transponder IDs

The response message for the WriteTagID command has the following structure: Figure 3-32

```
<frame>
<reply>
<id> value id </id>
<resultCode> 0 </resultCode>
<setTagID/>
</reply>
</frame>
```

If FB RF670R\_RW receives positive feedback from the reader via TRCV, the new\_TAGid will be copied to DB RF\_PARAMETER.

```
Figure 3-33
LNG ID:=LEN(S:= New ID);
```

```
LNG_ID:=LEN(S:= New_ID);

<u>RF_PARAM.LNG:= LNG_ID:</u>

BLKMOVE:=BLKMOV(SRCBLK := RF_PARAM.new_ID,DSTBLK := RF_PARAM.REC_DATA );
```

## 3.2.3 "Read RFID data from or write RFID data to transponder"

## **Overview of functions**

With the aid of these functions, payload can be read from or written to the transponder memory. The readTagMemory message is used to read from and the writeTagMemory message is used to write to the transponder.

When there are several transponders in the read field, the following variants apply.

Variant 1: TAG\_ID field in DB RF\_PARAMETER is blank:

The payload of the transponder the reader detects first is read or written.

Variant 2: TAG\_ID field in DB RF\_PARAMETER exists:

Only data of the transponder with the specified transponder ID is read/written.

## Sequence of the function

Figure 3-34

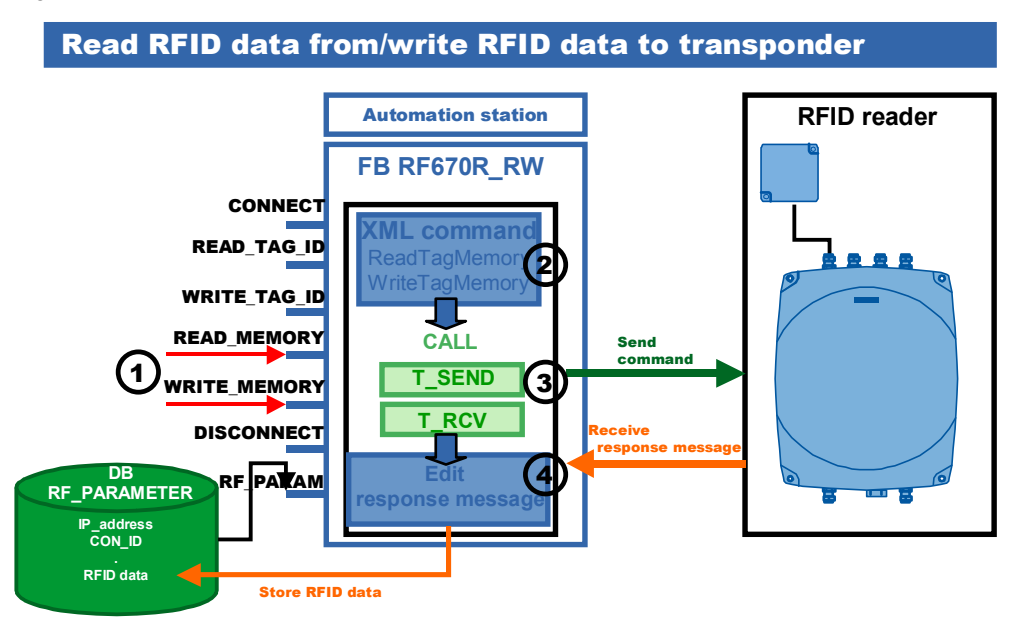

#### Table 3-5

| No. | Description                                                                                                    |
|-----|----------------------------------------------------------------------------------------------------|
| 1   | READ_MEMORY or WRITE_MEMORY is triggered.                                                                                               |
| 2   | The readTagMemory or writeTagMemory command is formatted.                                                                               |
| 3   | The XML-formatted command is sent to the reader in TSEND.                                                                               |
| 4   | If FB RF670R_RW receives positive feedback from the reader via TRCV, the received data will be evaluated and copied to DB RF_PARAMETER. |

## **Program details**

In this section, we show you the most important code fragments of this function from the documented SCL code of this example.

## 1. Triggering the "READ\_MEMORY" or "WRITE\_MEMORY" input

In the SCL code, a positive edge is generated to check the signal changes of the "READ\_MEMORY" or "WRITE\_MEMORY" input. When a rising edge of the input is detected, the block will start reading or writing the RFID data.

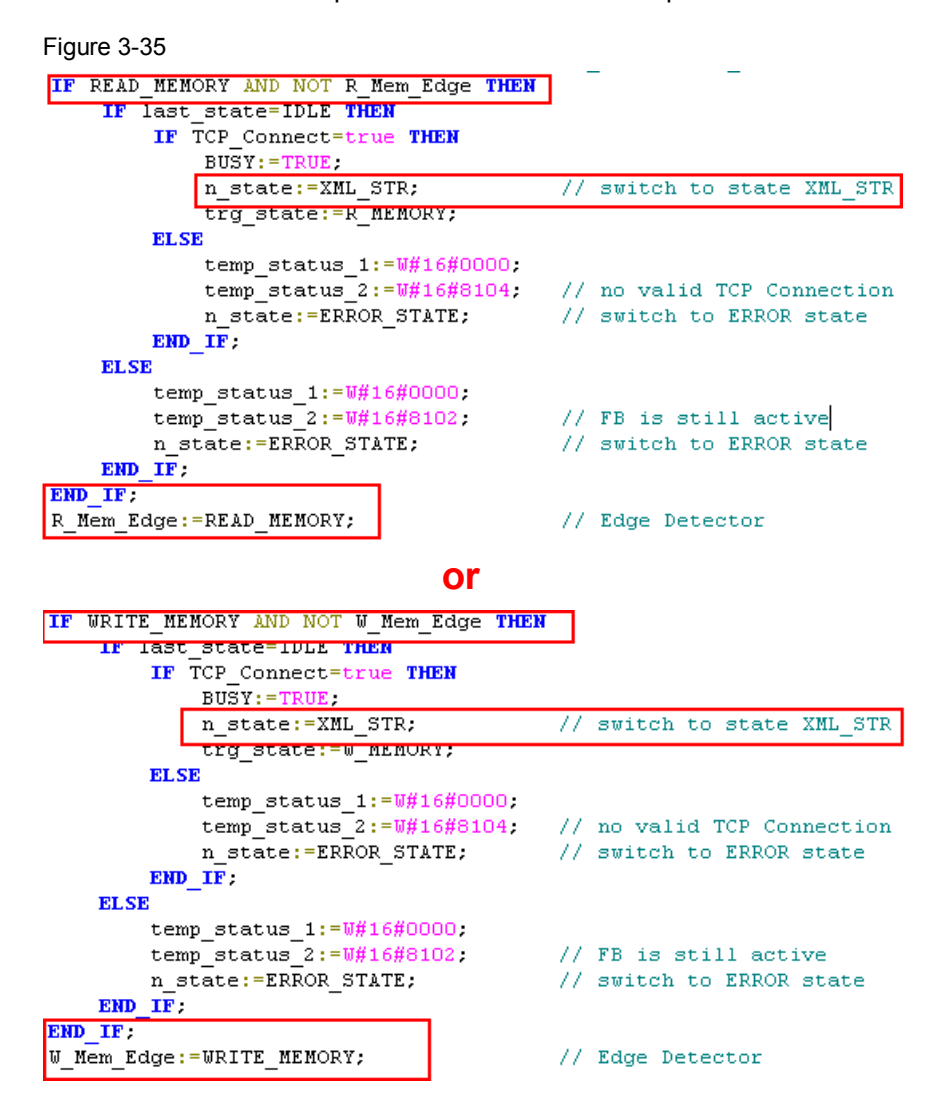

- 3.2 Explanation of the functions implemented in FB RF670R\_RW
  - 2. Formatting the "readTagMemory" or "writeTagMemory" XML command

The readTagMemory command has the following structure:

```
Figure 3-36
```

```
<frame>
 < cmd>
     <id> value_id </id>
     <readTagMemory>
         <sourceName> value_sourceName </sourceName>
        <tagID> value_tagID </tagID> opt
         <password> value_password </password> opt
         <tagField>
             <bank> value bank </bank>
             <startAddress> value startAddress </startAddress>
             <dataLength> value_dataLength </dataLength>
         </taqField>
         <tagField> opt
         </tagField> opt
     </readTagMemory>
 </cmd>
</frame>
```

opt Optional: line can be omitted.

The figure below shows how the "readTagMemory" structure was implemented in the SCL code.

Figure 3-37

Encoding of the individual constant XML substrings

```
MESSAGE := CONCAT (IN1 := START XML
                , IN2 := Val ID);
MESSAGE: = CONCAT (IN1:= MESSAGE
                , IN2 := READ_MEMORY1);
MESSAGE := CONCAT ( IN1 := MESSAGE
                 , IN2 := source) ;
MESSAGE:=CONCAT(IN1:= MESSAGE
                , IN2 := READ MEMORY2);
MESSAGE := CONCAT (IN1 := MESSAGE
                , IN2 := TAG ID);
MESSAGE:=CONCAT(IN1:= MESSAGE
                , IN2 := READ MEMORY3);
MESSAGE:=CONCAT(IN1:= MESSAGE
                , IN2 := Bank);
MESSAGE:=CONCAT(IN1:= MESSAGE
                , IN2 := READ MEMORY4);
MESSAGE := CONCAT (IN1 := MESSAGE
                , IN2 := Value_start_Adr);
MESSAGE := CONCAT (IN1 := MESSAGE
                , IN2 := READ MEMORYS);
MESSAGE := CONCAT (IN1 := MESSAGE
                , IN2 := VAL DAT LNG) ;
MESSAGE := CONCAT (IN1 := MESSAGE
                , IN2 := READ MEMORY6);
Copying the readTagMemory string to the send mailbox
```

BLKMOVE:=BLKMOV(SRCBLK := MESSAGE,DSTBLK := MESSAGE\_A); // Copy Stringbuffer

The writeTagMemory command has the following structure:

```
Figure 3-38
<frame>
 <cmd>
     <id> value id </id>
     <writeTagMemory>
         <sourceName> value_sourceName </sourceName>
         <tagID> value_tagID </tagID> opt
         <password> value_password </password> opt
         <tagField>
             <bank> value_bank </bank>
             <startAddress> value startAddress </startAddress>
             <dataLength> value_dataLength </dataLength>
             <data> value data </data>
         </tagField>
         <tagField> opt
         </tagField> opt
     </writeTagMemory>
 </cmd>
</frame>
```

opt Optional: line can be omitted.

The figure below shows how the "writeTagMemory" structure was implemented in the SCL code.

Figure 3-39

Encoding of the individual constant XML substrings

```
MESSAGE:=CONCAT(IN1 := START XML
               , IN2 := Val_ID);
MESSAGE:=CONCAT(IN1:= MESSAGE
               , IN2 := WRITE_MEMORY1);
MESSAGE := CONCAT (IN1 := MESSAGE
                , IN2 := source);
MESSAGE:=CONCAT(IN1:= MESSAGE
               , IN2 := READ_MEMORY2);
MESSAGE := CONCAT (IN1 := MESSAGE
               , IN2 := TAG_ID);
MESSAGE:=CONCAT(IN1:= MESSAGE
               , IN2 := READ MEMORY3);
MESSAGE := CONCAT (IN1 := MESSAGE
               , IN2 := Bank);
MESSAGE:=CONCAT(IN1:= MESSAGE
               , IN2 := READ_MEMORY4);
MESSAGE := CONCAT (IN1 := MESSAGE
               , IN2 := Value start Adr);
MESSAGE := CONCAT (IN1 := MESSAGE
               , IN2 := READ MEMORY5);
MESSAGE := CONCAT (IN1 := MESSAGE
               , IN2 := VAL DAT LNG);
MESSAGE := CONCAT (IN1 := MESSAGE
               , IN2 := WRITE_MEMORY2);
LENGTH := LEN(MESSAGE);
BLKMOVE:=BLKMOV(SRCBLK := MESSAGE, DSTBLK := MESSAGE_A); // Copy Sta
Any Point:=MESSAGE A[LENGTH+1];
variable.length := RF_PARAM.value_dataLength #2;
BLKMOVE:=BLKMOV(SRCBLK := RF_PARAM.WRITE_DATA,DSTBLK := Any_Point);
Any Point:=MESSAGE A[LENGTH+1+variable.length];
Copying the writeTagMemory string to the send mailbox
MESSAGE := WRITE MEMORY3;
LENGTH := LEN (MESSAGE) ;
variable.length :=LENGTH;
BLKMOVE:=BLKMOV(SRCBLK := MESSAGE,DSTBLK := Any Point); // Copy Stri
```

```
3. Sending the XML-formatted command to the reader
```

Figure 3-40

```
FB_SEND(REQ := REQ SEND
       , ID := RF PARAM.CON ID
       ,LEN :=LENGTH
       ,DATA:=MESSAGE A);
```

#### 4. Receiving and evaluating data

When the response message is received, the read data will be extracted and stored in the global data block RF\_PARAMETER.

The response message for the ReadTagMemory command has the following

```
structure:
Figure 3-41
 <frame>
  <reply>
      <id> value id </id>
      <resultCode> 0 </resultCode>
      <readTagMemory>
           <returnValue>
               <tag>
                   <tagID> value tagID </tagID>
                   <success> value_success </success>
                   <utcTime> value_utcTime </utcTime> opt
                   <antennaName> value_antennaName </antennaName> opt
                   <rSSI> value_rSSI </rSSI> opt
                   <tagField> opt
                       <bank> value bank <bank>
                       <startAddress> value_startAddress <startAddress>
                       <dataLength> value dataLength <dataLength>
                       <data> value data <data>
                   </tagrield>
                   .....
                   <tagField> opt
                       ----
                   </tagField> opt
               </tag>
               ***
               <tag> opt
                  .....
               </tag> opt
           </returnValue>
      </readTagMemory>
  </reply>
 </frame>
 opt Optional: line could be omitted
```

The following code fragment shows how the data is extracted from the receive buffer and written to the respective RF\_PARAMETER area. Figure 3-42

| 11 5 | searching first 500 characters              | of receiving buffer rec_data for pattern " <data>"</data> |
|------|---------------------------------------------|-----------------------------------------------------------|
| FOR  | i:= 120 TO 500 DO                           |                                                           |
|      | <pre>IF rec_data[i]='&lt;' AND rec_da</pre> | ta[i+1]='d' AND rec_data[i+2]='a'AND rec_data[i+3]='t'    |
|      | AND rec_data[i+4]='a' AND rec               | data[i+5]='>' THEN                                        |
|      | <pre>Any_point:=rec_data[i+6];</pre>        |                                                           |
|      | offset:=variable.datapointe                 | r;// remember location                                    |
|      | ID_TRUE:=TRUE;                              | // pattern found                                          |
|      | EXIT;                                       | // EXIT Loop                                              |
|      | ELSE                                        | // pattern not found                                      |
|      | temp_status_1:=W#16#0000;                   | // RFID_ERROR                                             |
|      | temp_status_2:=W#16#8105;                   | // TAG NOT FOUND                                          |
|      | n_state:=ERROR_STATE;                       | // switch to ERROR state                                  |
|      | END_IF;                                     |                                                           |
| END  | FOR;                                        |                                                           |
|      |                                             |                                                           |
| IF   | ID_TRUE THEN // " <data>"-Patte</data>      | rn found in receiving buffer                              |
|      | $/\overline{/}$ extract the netto data fro  | m receive buffer and copy to RF_PARAM                     |
|      | <pre>Any_point:=rec_data;</pre>             |                                                           |
|      | <pre>variable.datapointer:=offset;</pre>    |                                                           |
|      | variable.length:=LNG ID;                    |                                                           |
|      | BLKMOVE:=BLKMOV(SRCBLK := Any               | _point,DSTBLK := RF_PARAM.REC_DATA);                      |

Figure 3-43 RF\_PARAMETER

| ) | RF_VAR.value_startAddres | INT  | 0   | 0   |                    |
|---|--------------------------|------|-----|-----|--------------------|
| ) | RF_VAR.value_dataLength  | INT  | 2   | 2   | Length of the data |
| ) | RF_VAR.Duration          | INT  | 50  | 50  |                    |
| ) | RF_VAR.WRITE_DATA[1]     | CHAR | 1 1 | '1' | RFID data to be    |
| ) | RF_VAR.WRITE_DATA[2]     | CHAR | 1 1 | '2' | written to the     |
| ) | RF_VAR.WRITE_DATA[3]     | CHAR | 1 1 | '3' | transponder        |
| ) | RF_VAR.WRITE_DATA[4]     | CHAR | 1 1 | '4' | _                  |
|   |                          |      |     |     |                    |

In HEX format, the payload corresponds to 0x12 and 0x9F. The length of the data has the value 2.

The response message for the WriteTagMemory command has the following structure:

#### Figure 3-44

```
</frame>
 <reply>
     <id> value_id </id>
     <resultCode> 0 </resultCode>
     <writeTagMemory>
         <returnValue>
             <tag>
                 <tagID> value tagID </tagID>
                 <success> value_success </success>
                 <utoTime> value utoTime </utoTime>
                 <antennaName> value antennaName </antennaName> "
                 <rSSI> value_rSSI </rSSI> opt
             </tag>
             <tag> opt
                 ***
             </tag> opt
         </returnValue>
     </writeTagMemory>
 </reply>
</frame>
opt Optional: line could be omitted.
```

- 3 Functional Mechanisms of this Application
- 3.3 Error and status display

The following code fragment shows how the data from the receive buffer is evaluated.

#### Figure 3-45

```
// searching first 500 characters of receiving buffer rec_data for pattern "success<Tru"
FOR 1:= 90 T0 150 D0
// detect the pattern
IF rec_data[i]='s' AND rec_data[i+1]='u' AND rec_data[i+2]='c'AND rec_data[i+3]='c'
AND rec_data[i+4]='e' AND rec_data[i+5]='s' AND rec_data[i+6]='s' AND rec_data[i+7]='>'
AND rec_data[i+8]='T' AND rec_data[i+9]='r'AND rec_data[i+10]='u' THEN
ID_TRUE:=TRUE; // pattern found
EXIT;
END_IF;
END_FOR:
```

```
Note
```

For more program details, the well-documented SCL code is available to you in the project (see  $(\underline{1})$ ).

## 3.3 Error and status display

For error diagnostics, the FB RF670R\_RW function block (FB670) has a STATUS output. By reading the STATUS output of the function block, you are provided with information on logical errors and error messages that may occur during the communication between the controller and the RF670R reader.

## 3.3.1 Error messages of FB RF670R\_RW (FB670)

| Status      | Meaning                                                                                              | Support/remark                                                                                                    |
|-------------|----------------------------------------------------------------------------------------------------|----------------------------------------------------------------------------------------------------|
| 16#00008101 | Watchdog timer has expired.                                                                          | <ol> <li>a)Check         IP_ADR input parameter         b)Check communication         between controller and         reader     </li> </ol> |
|             |                                                                                                    | 2. Re-trigger CONNECT                                                                                                    |
| 16#00008102 | The previous job has not yet been                                                                    | 1. Wait until BUSY=FALSE                                                                                                    |
|             | completed.                                                                                           | 2. Restart process                                                                                                    |
| 16#00008103 | There is already a connection to the reader.                                                         |                                                                                                    |
| 16#00008104 | There is no connection to the reader.                                                                | Trigger CONNECT                                                                                                    |
| 16#00008105 | No transponder in the field or<br>incorrect transponder ID.                                          | <ol> <li>Check transponder ID</li> <li>Restart process</li> </ol>                                                                           |
| 16#00008106 | Incorrect response message<br>(received Value_id does not equal<br>sent Value_id).                   | <ol> <li>Trigger DISCONNECT</li> <li>Trigger CONNECT</li> <li>Restart process</li> </ol>                                                    |
| 16#00008107 | The WRITE_TAG_ID process could<br>not be successfully completed.                                     | Restart process                                                                                                    |
| 16#00008108 | The length of the evaluated characters exceeds 150 characters. Only 150 characters were transmitted. | <ol> <li>Change length of<br/>RF_VAR.REC_DATA in<br/>DB RF_PARAMETER (see<br/>Chapter 6.1)</li> <li>Restart process</li> </ol>              |

Table 3-6

3.3 Error and status display

| Status      | Meaning                                                     | Support/remark                                                                                            |
|-------------|-------------------------------------------------------------|----------------------------------------------------------------------------------------------------|
| 16#00008109 | The connection is interrupted, for example due a line break | <ol> <li>Check communication<br/>between controller and<br/>reader</li> <li>Re-trigger CONNECT</li> </ol> |

## 3.3.2 Error messages of the RF670R reader

Errors with the **16#13000xyy** status are RFID errors. For a more detailed overview of the result codes, please refer to the RF670R Function Manual ( $\frac{15}{2}$ , Chapter 3.3).

## 3.3.3 Error messages of communication blocks

Errors with a status that is not described above are errors of communication blocks (see  $\[\underline{8}\]$ ):

TCON: **DW#16#0001xyyy** 

TSEND: DW#16#0010xyyy

TRCV: DW#16#0012xyyy

TDISCON: DW#16#0011xyyy

4.1 Hardware configuration

## 4 Installation and Commissioning

## 4.1 Hardware configuration

For the necessary hardware components, please refer to chapter 2.3.

NOTICE Follow the installation guidelines for S7-300 ( $\underline{1}$ ) and RF670R ( $\underline{4}$ ). Refer to the relevant manuals.

# NOTICE Before you switch on the power supply, complete and check the installation!

The figure below shows the hardware configuration of the application. Figure 4-1

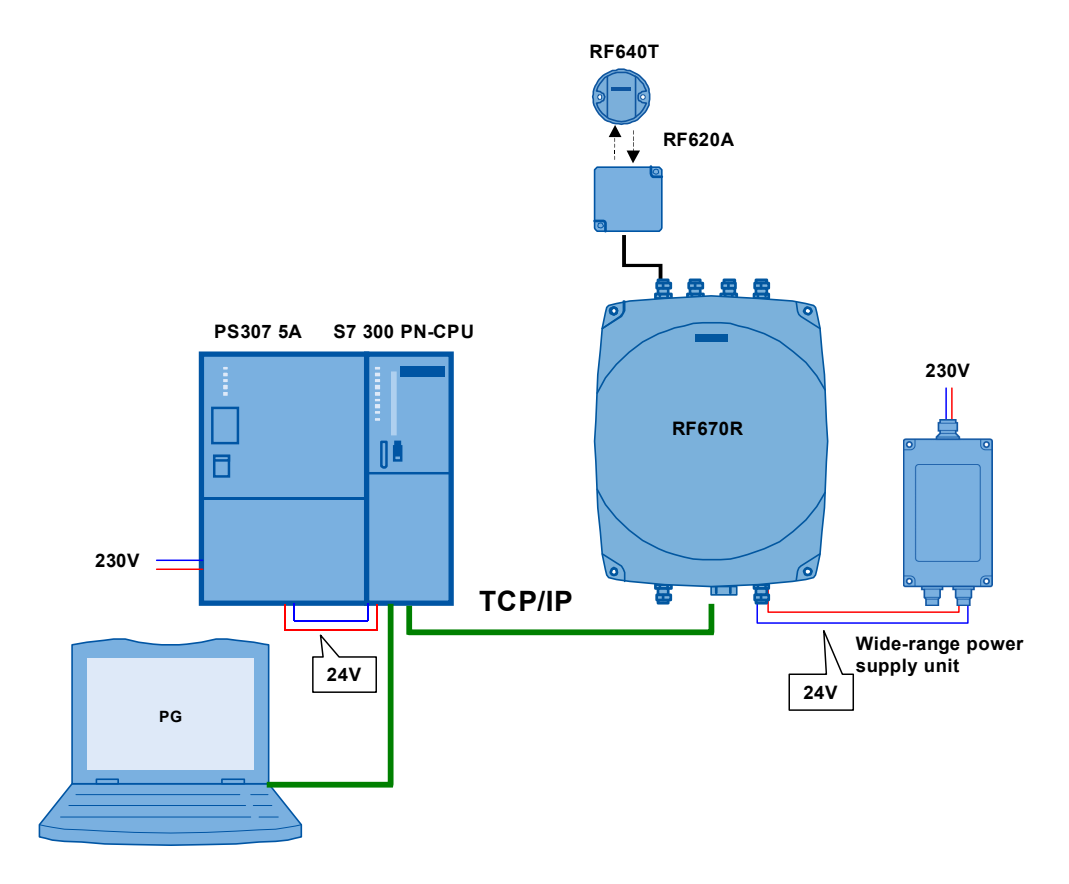

The following table provides an overview of the IP addresses used in this sample program.

| Module          | IP address    |
|-----------------|---------------|
| CPU 315-2PN/ DP | 192.168.0.1   |
| PC/ PG          | 192.168.0.3   |
| RF670R          | 192.168.0.254 |

4.2 Hardware installation: S7 station

## 4.2 Hardware installation: S7 station

Table 4-2

| No. | Action                                                                                                    | Remark                               |
|-----|----------------------------------------------------------------------------------------------------|--------------------------------------|
| 1   | Attach the individual modules to a suitable rack.                                                                                                    | Table 2-1: Hardware components       |
| 2   | Connect the PS307 to the network.<br>(230 V AC)                                                                                                    | Ensure that the polarity is correct. |
| 3   | <ul> <li>Connect the following devices:</li> <li>PROFINET interface of the engineering PG to the PROFINET interface of the CPU</li> <li>PROFINET interface of the RFID reader to the second PROFINET interface of the CPU</li> </ul> |                                      |

## 4.3 Hardware installation: RF670R reader

Table 4-3

| No. | Action                                                         | Remark                                               |
|-----|----------------------------------------------------------------|------------------------------------------------------|
| 1   | Connect the antennas to the respective sockets.                | You have to configure the antennas using RF-MANAGER. |
| 2   | Connect the wide-range power supply unit to the network.       |                                                      |
| 3   | Connect the RF670R reader to the wide-range power supply unit. |                                                      |

## 4.4 Installation of the standard software

The engineering station is used as the configuration computer for the S7 station.

| No. | Action                                 | Remark                                               |
|-----|----------------------------------------|------------------------------------------------------|
| 1   | Install STEP 7 V5.5.                   | Follow the instructions of the installation program. |
| 2   | Install S7-SCL V5.3+SP5.               | Follow the instructions of the installation program. |
| 3   | Install SIMATIC RF-MANAGER Basic 2010. | Follow the instructions of the installation program. |

4.5 Installing the STEP 7 project

## 4.5 Installing the STEP 7 project

The following table lists the steps necessary to install the sample code.

Table 4-5

| No. | Procedure                                                                                                    |
|-----|----------------------------------------------------------------------------------------------------|
| 1   | The project is available on the HTML page from which you downloaded this document. Save the<br>"23626344_RF670R_CODE_V10.zip" project to your hard drive. |
| 2   | Open the SIMATIC MANAGER and retrieve the STEP 7 project.                                                                                                 |
|     | "File > Retrieve"                                                                                                    |
| 3   | The project is now available to you.                                                                                                    |

## 4.6 Setting the PG/PC interface

| No. | Action                                                                                        | Remark                                                                                                    |
|-----|-----------------------------------------------------------------------------------------------|----------------------------------------------------------------------------------------------------|
| 1   | In the SIMATIC MANAGER, set the PC<br>interface to TCP/IP<br>"Options > Set PC/PG Interface". | Set PG/PC Interface         Access Path       LDP         Access Point of the Application:         S70NUNE       ISTEP 7)         Interface Parameter Assignment Used:         TCP/IP > Reatek RTL8139 Family <ac< td="">         Interface Parameter Assignment Used:         TCP/IP &gt; Reatek RTL8139 Family <ac< td="">         Interface Parameter Assignment Used:         TCP/IP &gt; Intel[R] 82567LM Gigab         IDTCP/IP &gt; Intel[R] 82567LM Gigab         IDTCP/IP &gt; Neshek BTL8139 Family <ac< td="">         IDTCP/IP &gt; Neshek BTL8139 Family <ac< td="">         IDTCP/IP &gt; Neshek BTL8139 Family <ac< td="">         IDTCP/IP &gt; Neshek BTL8139 Family <ac< td="">         IDTCP/IP &gt; Neshek BTL8139 Family <ac< td="">         IDTCP/IP Protocol (RFC-1006)         Interfaces         Add/Remove:       Select         OK       Cancel</ac<></ac<></ac<></ac<></ac<></ac<></ac<> |
| 2   | Select the access path. For the used network<br>card, select<br>TCP/IP.<br>Confirm with "OK". |                                                                                                    |

4.7 Configuring the PG/PC

## 4.7 Configuring the PG/PC

## Changing the IP address

The figure shows the network setting to which you have to change the PG/PC!

| No. | Action                                                                                                    | Remark/note                           |
|-----|----------------------------------------------------------------------------------------------------|---------------------------------------|
| 1   | Open the Internet Protocol (TCP/IP)<br>Properties by selecting<br>"Start > Settings > Network Connection >Local<br>Connections".<br>In the open window, select Internet Protocol<br>(TCP/IP) and open the Properties.<br>Select<br>"Use the following IP address"<br>and fill out the field as shown in the screen<br>shot. Close the dialog boxes with "OK". | Internet Protocol (TCP/IP) Properties |
| 2   | If your PG has an IWLAN interface, disable it.                                                                                                    |                                       |

4.8 Configuring the S7 station

## 4.8 Configuring the S7 station

## Changing the IP address of the CPU

Before the STEP 7 project can be downloaded to the CPU, you have to change the IP address of the S7-300/400 CPU as shown in Table 4-1 via which the project is downloaded to the CPU.

| No. |           | Action                                              |
|-----|-----------|-----------------------------------------------------|
| 1   | In the SI | IMATIC Manager, open a STEP 7 project.              |
| 2   | In the "P | PLC" menu, select the "Edit Ethernet Node…" option. |
|     | E Mana    | ager - GPRS_RMT2                                    |
|     | Insert    | PLC View Options Window Help                        |
|     |           | Access Rights •                                     |
|     | RMT2      | Download Ctrl+L em                                  |
|     |           | Configure Ctrl+K                                    |
|     | n3_nk     | Compile and Download Objects                        |
|     |           | Upload to PG                                        |
|     |           | Upload Station to PG                                |
|     |           | Copy RAM to ROM                                     |
|     |           | Download User Program to Memory Card                |
|     |           | Save to Memory Card                                 |
|     |           | Retrieve from Memory Card                           |
|     |           | Manage M7 System                                    |
|     |           | Display Accessible Nodes                            |
|     |           | Change Module Identification                        |
|     |           | CPU Messages                                        |
|     |           | Display Force Values                                |
|     |           | Monitor/Modify Variables                            |
|     |           | Diagnostic/Setting                                  |
|     |           | PROFIBUS •                                          |
|     |           | Edit Ethernet Node                                  |
|     |           | Assign PG/PC                                        |
|     |           | Cancel PG/PC Assignment                             |
|     |           | Update Firmware                                     |
|     |           | Undate the Onerating System                         |

## 4.8 Configuring the S7 station

| No. | Action                                                                                                    |
|-----|----------------------------------------------------------------------------------------------------|
| 3   | Click on the "Browse" button.                                                                                            |
|     | Edit Ethernet Node                                                                                                    |
|     | Ethernet node                                                                                                    |
|     | MAC address:                                                                                                    |
|     | Set IP configuration  Use IP parameters                                                                                  |
|     | IP address:     Gateway       Subnet mask:     © Do not use router         Address:                                      |
|     | Obtain IP address from a DHCP server      Identified by      Client ID     MAC address     O Device name      Client ID: |
|     | Assign IP Configuration                                                                                                  |
|     | Assign device name                                                                                                    |
|     | Assign Name                                                                                                    |
|     | Reset to factory settings                                                                                                |
|     | Close                                                                                                    |
| 4   | Select the desired module and click on "OK" to confirm the selection.                                                    |
|     | Browse Network - 1 Nodes                                                                                                 |
|     | Start I IP address MAC address Device type Name                                                                          |
|     | Stop                                                                                                    |
|     |                                                                                                    |
|     | Fast search                                                                                                    |
|     | Flash MAC address: 08-00-06-9A-1F-14                                                                                     |
|     | OK Cancel Help                                                                                                    |

## 4 Installation and Commissioning

## 4.8 Configuring the S7 station

| No. | Action                                                                                                    |
|-----|----------------------------------------------------------------------------------------------------|
| 5   | In the "Set IP configurations" window that appears, enter the IP address as shown in Table 4-1.<br>Click on the "Assign IP Configuration" button.<br>Close the dialog box with the "Close" button. |
|     | Edit Ethernet Node                                                                                                    |
|     | Ethernet node                                                                                                    |
|     | MAC address: 08-00-06-9A-1F-14 Browse                                                                                                    |
|     | Set IP configuration                                                                                                    |
|     | © Use IP parameters                                                                                                    |
|     | IP address: Gateway I92.168.0.1  Do not use router                                                                                                    |
|     | Subnet mask: 255.255.0 C Use router<br>Address: 192.168.0.1                                                                                                    |
|     | Obtain IP address from a DHCP server                                                                                                    |
|     | Client ID     C MAC address     C Device name                                                                                                    |
|     | Client ID:                                                                                                    |
|     | Assign IP Configuration                                                                                                    |
|     | Assign device name                                                                                                    |
|     | Device name: pn-io Assign Name                                                                                                    |
|     | Reset to factory settings                                                                                                    |
|     |                                                                                                    |
|     | Close                                                                                                    |

4.9 Configuring the RF670R reader with RF-MANAGER Basic 2010

## 4.9 Configuring the RF670R reader with RF-MANAGER Basic 2010

| No.                                                                                                    | A                                                                                                    | ction                                                                                                    |                                        | Remark                                           |                                                                                                    |                                                         |
|----------------------------------------------------------------------------------------------------|----------------------------------------------------------------------------------------------------|----------------------------------------------------------------------------------------------------|----------------------------------------|--------------------------------------------------|----------------------------------------------------------------------------------------------------|---------------------------------------------------------|
| 1                                                                                                    | Open RF-MANAGE<br>create a new project                                                                                                    | R Basic 2010 and<br>t.                                                                                                    |                                        |                                                  |                                                                                                    |                                                         |
| 2                                                                                                    | Change the IP address of the RF670R Thi<br>"RFID device>General>IP address". RF<br>bee                                                                                                    |                                                                                                    |                                        | This IP address<br>RF_PARAMET<br>been done in th | must be entered in ER "IP_ADR" (this for a straight of the straight of the str | i DB<br>nas already                                     |
|                                                                                                    | RF-MANAGER Basic 2010 - Project.rf670r   Project Edit Reader View Options Help   V   Image: Selector Interview Antennas   Sources   I/O Ports   Notification channels   Trigger   Data Selector   Tag Selector   SIMATIC_RF670R (SIMATIC_RF670R) General |                                                                                                    |                                        |                                                  |                                                                                                    |                                                         |
| Events     General     Reader device       Name     SIMATIC_RF670R     IP address       Radio profile     Type     Germany ETSI |                                                                                                    |                                                                                                    |                                        |                                                  | Teader device                                                                                                    | , 168, 0, 254                                           |
| 3                                                                                                    | Enable only the first<br>"Antennas>Antenna                                                                                                    | : antenna<br>a0X>Enable".                                                                                                    |                                        |                                                  |                                                                                                    |                                                         |
| 4                                                                                                    | Set the power level<br>"Antennas>Antenna                                                                                                    | a01>Power level".                                                                                                    |                                        | The power leve especially useful                 | I was increased to t<br>I for writing to trans                                                                                                    | 500 mW. This is sponders.                               |
|                                                                                                    | RF-MANAGER B<br>Project Edit Reader<br>2 2 2 3 10<br>RFID device An<br>Antenna01<br>Antenna01                                                                                                    | Asic 2010 - Project<br>View Options Help<br>View Sources<br>Constant<br>Constant<br>Co | r(67<br>1/0 Po<br>1/0 Po<br>1evel<br>V | Or<br>Notificatio<br>Gain (dBi)<br>7.0<br>7.0    | n channels Trigge<br>Cable loss (d<br>2.0<br>2.0                                                                                                    | r Data Select<br>B) Descripti<br>Antenna 1<br>Antenna 2 |

## 4 Installation and Commissioning

## 4.9 Configuring the RF670R reader with RF-MANAGER Basic 2010

| No. | Action                                                                                                    |                                        |                                                                                                    | Remark   |  |
|-----|----------------------------------------------------------------------------------------------------|----------------------------------------|----------------------------------------------------------------------------------------------------|----------|--|
| 5   | Enter the name of the antenna "Sources>Name".                                                                                                    | e data source for the                  | This name must match the entry in DB<br>RF_PARAMETER "Source" (this has already been<br>done in the STEP 7 project). |          |  |
|     | RF-MANAGER Basic 2010 - Project.rf670r         Project Edit Reader View Options Help         Image: Source Internal Sources         Image: Notification channels         Trigger         Data Selector         Tag Selector         Source_1 (Source) |                                        |                                                                                                    |          |  |
|     | Properties<br>Events                                                                                                    | General<br>Name Source_1<br>Session S0 |                                                                                                    | Antennas |  |
| 6   | 6 Download the configuration to the RF670R reader.                                                                                                    |                                        |                                                                                                    |          |  |
|     |                                                                                                    |                                        |                                                                                                    |          |  |

4.10 Downloading the STEP 7 project

## 4.10 Downloading the STEP 7 project

Prerequisite:

- General CPU reset has been performed (see  $\frac{7}{}$ , Chapter 8.4.3).
- The SIMATIC Micro Memory Card (MMC) of the CPU has been deleted.

Table 4-10

| No. | Action                                                                                                    | Remark                                                                                                    |
|-----|----------------------------------------------------------------------------------------------------|----------------------------------------------------------------------------------------------------|
| 1   | In the SIMATIC Manager, open the<br>following STEP 7 project:<br>"RF670R_READ_WRITE".                       |                                                                                                    |
| 2   | Select the<br>"RF670R_PNCPU" S7 station and<br>download the entire project to your CPU.<br>"PLC > Download" | SIMATIC Manager - [RF670R_READ_WRITE C:<br>File Edit Insert PLC View Options Window Help<br>C Construction Access Rights<br>RF670R_READ Download<br>RF670R_PT Configure |

# **Note** If you recompile all blocks, set the recompiled IDB\_RF670R\_RW instance data block to "Non Retain" to overwrite the respective instance DB with the initial values when restarting the CPU.

# 4.11 Orientation of the transponders with respect to the antenna

#### **Polarization axis**

As the RF620A antenna is linearly polarized, the correct orientation of the transponders used must be ensured with respect to the antenna. Generally, the polarization axes of antenna and transponders must run parallel to one another. The symbol on the antenna provides a graphical representation of how the polarization axis runs.

Figure 4-2 Polarization axis

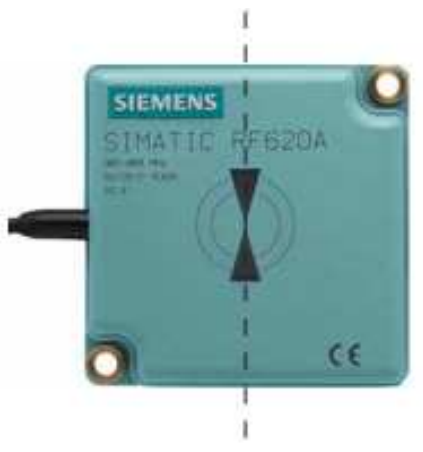

## 4.11 Orientation of the transponders with respect to the antenna

## Orientation

The figure below shows the optimum orientation of the RF640T transponders with respect to the RF620A antenna.

Figure 4-3 Antenna/transponder orientation

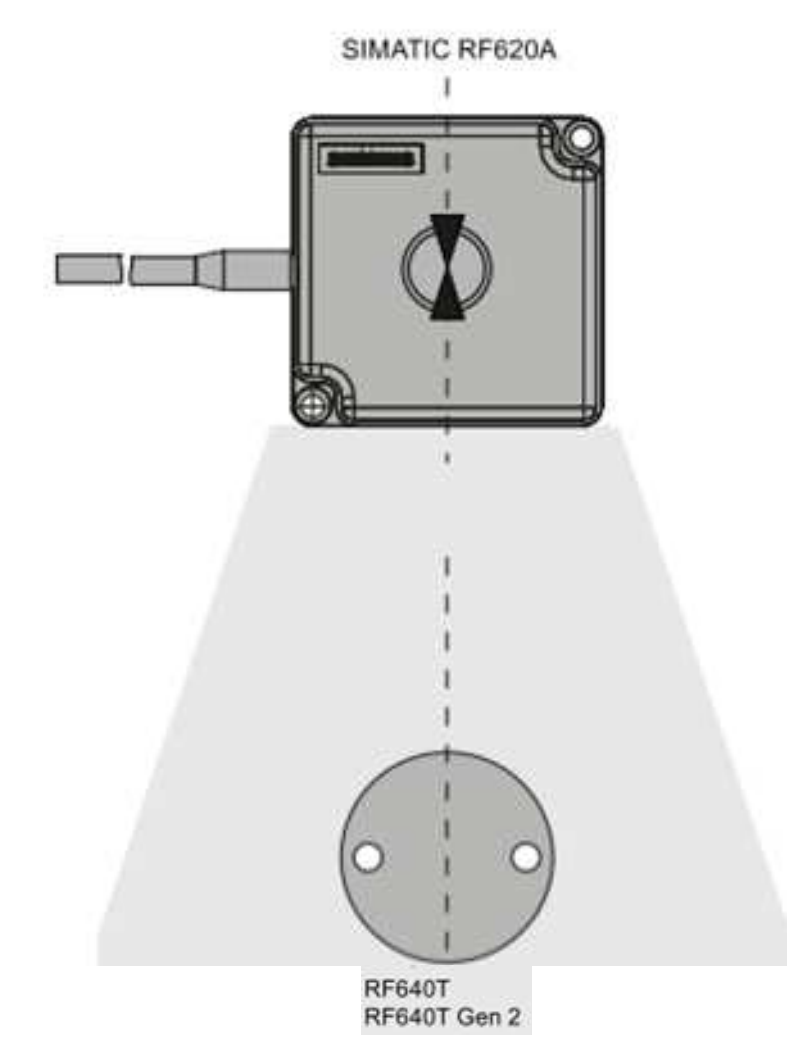

5.1 Overview

# **5** Operation of the Application

## 5.1 Overview

This chapter shows you how to operate the above-described functions of this application. All necessary variables can be found in the "VAT\_RF\_RW" variable table.

Figure 5-1

| Var - [VAT_RF_F     Table Edit Insert     →     □    □    □    □    □    □     0     0 | W RF670R_READ_WRITE\RF670<br>PLC Variable View Options Window | R_PNCPUVCPU :<br>Help<br>} | 315-2P |
|----------------------------------------------------------------------------------------|---------------------------------------------------------------|----------------------------|--------|
| Address                                                                                | Symbol                                                        | Display format             | Status |
| DB3.DBX 0.0                                                                            | "IDB_CALL_RF670R".Connect                                     | BOOL                       |        |
| DB3.DBX 0.1                                                                            | "IDB_CALL_RF670R".Read_Tag_IDs                                | BOOL                       |        |
| DB3.DBX 0.2                                                                            | "IDB_CALL_RF670R".Write_Tag_Id                                | BOOL                       | 3      |
| DB3.DBX 0.3                                                                            | "IDB_CALL_RF670R".Read_Memory                                 | BOOL                       | -      |
| DB3.DBX 0.4                                                                            | "IDB_CALL_RF670R".Write_Memory                                | BOOL                       |        |
| DB3.DBX 0.5                                                                            | "IDB_CALL_RF670R" Disconnect                                  | BOOL                       |        |
| DB670.DBX 3352                                                                         | 0 "IDB_RF670R_RVV".TCP_connect                                | BOOL                       |        |
| DB3.DBX 0.6                                                                            | "IDB_CALL_RF670R".Done                                        | BOOL                       |        |
| DB3.DBX 0.7                                                                            | "IDB_CALL_RF670R".Error                                       | BOOL                       |        |
| 0 DB3.DBD 2                                                                            | "IDB_CALL_RF670R".Status                                      | HEX                        |        |
| the America                                                                            | manuter and and manuter                                       | مندمىت مدمل الم            | and    |

Tabelle 5-1

| Symbol                         | Remark                                |
|--------------------------------|---------------------------------------|
| "IDB_CALL_RF670R".Connect      | Connect                               |
| "IDB_CALL_RF670R".Read_Tag_IDs | Read Transponder-IDs                  |
| "IDB_CALL_RF670R".Write_Tag_id | Write Transponder-ID                  |
| "IDB_CALL_RF670R".Read_Memory  | Read RFID data                        |
| "IDB_CALL_RF670R".Write_Memory | Write RFID data                       |
| "IDB_CALL_RF670R".Disconnect   | Disconnect                            |
| "IDB _RF670R_RW".TCP_connect   | Connection Status                     |
| "IDB_CALL_RF670R".Done         | Job has been completed without errors |
| "IDB_CALL_RF670R".Error        | Error                                 |
| "IDB_CALL_RF670R".Status       | Error Status                          |

5.2 Connecting to the RF670R

## 5.2 Connecting to the RF670R

The table below lists instructions for establishing the connection to the RF670R reader.

Table 5-2 Connecting to the RF670R

| No. | Procedure                                                                                                    |                               |              |             |                   |  |  |
|-----|----------------------------------------------------------------------------------------------------|-------------------------------|--------------|-------------|-------------------|--|--|
| 1   | Open DB RF_PARAMETER and check if all parameters necessary for establishing the connection have been entered.<br>"View > Data View > Actual Value"                                                                                                    |                               |              |             |                   |  |  |
|     | Address Name Type Initial value Actual va                                                                                                    |                               |              |             |                   |  |  |
|     | 0.0                                                                                                    | RF_VAR.IP_ADR                 | DWORD        | DW#16#0     | DW#16#COA800FE    |  |  |
|     | 4.0                                                                                                    | RF_VAR.DEVICE_ID              | BYTE         | B#16#2      | B#16#2            |  |  |
|     | 6. <mark>D</mark>                                                                                                    | RF_VAR.CON_ID                 | WORD         | W#16#0      | W#16#60           |  |  |
|     | 8.D                                                                                                    | RF_VAR.LOCAL_PORT             | WORD         | W#16#0      | W#16#7D0          |  |  |
|     | 10.0                                                                                                    | RF_VAR.TAG_ID                 | STRING [     | 11          | 1.1               |  |  |
|     | If changes are                                                                                                    | e made, save and once again o | download the | DB RF_PARAM | IETER data block. |  |  |
| 2   | If changes are made, save and once again download the DB RF_PARAMETER data block.         Open the "VAT_RF_RW" variable table and enable "IDB_CALL_RF670R".Connect to establish the connection to the RF670R reader.         Image: Connection to the RF670R reader.         Image: Connection to the RF670R reader.         Image: Connection to the RF670R reader.         Image: Connection to the RF670R reader.         Image: Connection to the RF670R reader.         Image: Connection to the RF670R reader.         Image: Connection to the RF670R reader.         Image: Connection to the RF670R reader.         Image: Connection to the RF670R reader.         Image: Connection to the RF670R reader.         Image: Connect to the RF670R reader.         Image: Connect to the RF670R reader.         Image: Connect to the RF670R reader.         Image: Connect to the RF670R reader.         Image: Connect to the RF670R reader.         Image: Connect to the RF670R reader.         Image: Connect to the RF670R reader.         Image: Connect to the RF670R reader.         Image: Connect to the RF670R reader.         Image: Connect to the RF670R reader.         Image: Connect to the RF670R reader.         Image: Connect to the RF670R reader.         Image: Connect to the RF670R reader.         Image: Connect to the RF670R reader.         Image: C |                               |              |             |                   |  |  |
| 3   | 3       If the connection was successfully established, "IDB_RF670R_RW".TCP_connect and "IDB_CALL_RF670R".Done will be set.         DB3.DBX 0.5       "IDB_CALL_RF670R".Disconnect       BOOL       false         DB670.DBX 3352.0       "IDB_RF670R_RW".TCP_connect       BOOL       true         DB3.DBX 0.6       "IDB_CALL_RF670R".Done       BOOL       true         DB3.DBX 0.7       "IDB_CALL_RF670R".Error       BOOL       false                                                                                                    |                               |              |             |                   |  |  |
|     |                                                                                                    |                               |              |             |                   |  |  |

5.3 Reading the transponder ID

## 5.3 Reading the transponder ID

The table below lists instructions for reading the transponder IDs.

Table 5-3 Reading the transponder IDs

| No. | Procedure                                                        |                                  |                |                     |  |  |
|-----|------------------------------------------------------------------|----------------------------------|----------------|---------------------|--|--|
| 1   | Check if "IDB_RF670R_RW".TCP_connect has the "TRUE" status (*1). |                                  |                |                     |  |  |
|     | 5 DB3.DBX 0.4                                                    | "IDB_CALL_RF670R".Write_Memory   | BOOL           | false               |  |  |
|     | 6 DB3.DBX 0.5                                                    | "IDB_CALL_RF670R".Disconnect     | BOOL           | false               |  |  |
|     | 7 DB3.DBD 6                                                      | "IDB CALL RF670R".Status Copy    | HEX            | DV/V#16#00000000    |  |  |
|     | 8 DB670.DBX 3352.0                                               | "IDB_RF670R_RW".TCP_connect      | BOOL           | true                |  |  |
| 2   | Enable "IDB_CALL_RF6<br>in the field.                            | 70R".Read_Tag_IDs to read the tr | ansponder IDs  | of the transponders |  |  |
|     | 🚰 Var - [VAT_RF_RW                                               | @RF670R_READ_WRITE\RF67          | )r_pncpu\cpi   | J 315-2PN/DP\\$7    |  |  |
|     | 🌃 Table Edit Insert Pl                                           | LC Variable View Options Window  | Help           |                     |  |  |
|     |                                                                  |                                  | <u></u>        |                     |  |  |
|     | ୁଜ୍ୟ ଜ୍ୟୁ                                                        | Keta                             |                |                     |  |  |
|     | Address S                                                        | Symbol                           | Display format | Status value        |  |  |
|     | 1 DB3.DBX 0.0 "I                                                 | DB_CALL_RF670R".Connect          | BOOL           | false               |  |  |
|     | 2 DB3.DBX 0.1 "                                                  | DB_CALL_RF670R".Read_Tag_IDs     | BOOL           | true                |  |  |
| 3   | If the process was succe                                         | essfully completed, "IDB_CALL_RF | 670R".Done v   | vill be set.        |  |  |
|     | DB3.DBX 0.5 "IDB_C                                               | ALL_RF670R".Disconnect E         | 300L           | false               |  |  |
|     | DB670.DBX 3352.0 "IDB_F                                          | RF670R_RW".TCP_connect E         | 300L           | true                |  |  |
|     | DB3.DBX 0.6 "IDB_C                                               | ALL_RF670R".Done E               | 300L           | true                |  |  |
|     | DB3.DBX 0.7 "IDB_C                                               | ALL_RF670R".Error E              | BOOL           | false               |  |  |

## 5 Operation of the Application

## 5.4 Writing the transponder ID

| No. | Procedure                 |                                                                                                    |      |     |     |                 |  |
|-----|---------------------------|----------------------------------------------------------------------------------------------------|------|-----|-----|-----------------|--|
| 4   | Open DB RI<br>transponder | Open DB RF_PARAMETER. If the read operation has been successfully completed, the transponder IDs must be stored in the RF_VAR.REC_DATA field. |      |     |     |                 |  |
|     | 454.0                     | RF_VAR.TAG_IDs                                                                                                    | INT  | 0   | 1   | Number of read  |  |
|     | 456.0                     | RF_VAR. LNG                                                                                                    | INT  | 0   | 24  | transponders    |  |
|     | 458.0                     | RF_VAR.REC_DATA[1]                                                                                                    | CHAR | 1.1 | '0' |                 |  |
|     | 459.0                     | RF_VAR.REC_DATA[2]                                                                                                    | CHAR | 1.1 | '0' |                 |  |
|     | 460.0                     | RF_VAR.REC_DATA[3]                                                                                                    | CHAR | 1.1 | '0' |                 |  |
|     | 461.0                     | RF_VAR.REC_DATA[4]                                                                                                    | CHAR | 1.1 | '0' |                 |  |
|     | 462.0                     | RF_VAR.REC_DATA[5]                                                                                                    | CHAR | 1.1 | '0' |                 |  |
|     | 463.0                     | RF_VAR.REC_DATA[6]                                                                                                    | CHAR | 1.1 | '0' |                 |  |
|     | 464.0                     | RF_VAR.REC_DATA[7]                                                                                                    | CHAR | 1.1 | '0' |                 |  |
|     | 465.0                     | RF_VAR.REC_DATA[8]                                                                                                    | CHAR | 1.1 | '0' |                 |  |
|     | 466.0                     | RF_VAR.REC_DATA[9]                                                                                                    | CHAR | 1.1 | '0' |                 |  |
|     | 467.0                     | RF_VAR.REC_DATA[10]                                                                                                    | CHAR | 1.1 | '0' |                 |  |
|     | 468.0                     | RF_VAR.REC_DATA[11]                                                                                                    | CHAR | 1 1 | '4' |                 |  |
|     | 469.0                     | RF_VAR.REC_DATA[12]                                                                                                    | CHAR | 1.1 | '0' | Transponder ID1 |  |
|     | 470.0                     | RF_VAR.REC_DATA[13]                                                                                                    | CHAR | 1 1 | '0' |                 |  |
|     | 471.0                     | RF_VAR.REC_DATA[14]                                                                                                    | CHAR | 1.1 | 'B' |                 |  |
|     | 472.0                     | RF_VAR.REC_DATA[15]                                                                                                    | CHAR | 1.1 | '0' |                 |  |
|     | 473.0                     | RF_VAR.REC_DATA[16]                                                                                                    | CHAR | 1.1 | '9' |                 |  |
|     | 474.0                     | RF_VAR.REC_DATA[17]                                                                                                    | CHAR | 1 1 | '1' |                 |  |
|     | 475.0                     | RF_VAR.REC_DATA[18]                                                                                                    | CHAR | 1 1 | 'C' |                 |  |
|     | 476.0                     | RF_VAR.REC_DATA[19]                                                                                                    | CHAR | 1 1 | '0' |                 |  |
|     | 477.0                     | RF_VAR.REC_DATA[20]                                                                                                    | CHAR | 1.1 | '0' |                 |  |
|     | 478.0                     | RF_VAR.REC_DATA[21]                                                                                                    | CHAR | 1 1 | '0' |                 |  |
|     | 479.0                     | RF_VAR.REC_DATA[22]                                                                                                    | CHAR | 1.1 | '1' |                 |  |
|     | 480.0                     | RF_VAR.REC_DATA[23]                                                                                                    | CHAR | 1 1 | 'A' |                 |  |
|     | 481.0                     | RF_VAR.REC_DATA[24]                                                                                                    | CHAR | 1 1 | 'B' | _ )             |  |

(\*1): A connection to the RF670R reader must already exist.

## 5.4 Writing the transponder ID

The table below lists instructions for writing the transponder ID. Table 5-4 Writing the transponder ID

| No. | Procedure                                                                                                  |             |              |                 |                            |          |                      |                 |
|-----|----------------------------------------------------------------------------------------------------|-------------|--------------|-----------------|----------------------------|----------|----------------------|-----------------|
| 1   | Che                                                                                                    | eck if "IDE | 3_RF670R_F   | RW".TCP_conne   | ct has the '               | 'TRUE" s | status <b>(*1)</b> . |                 |
|     | 5                                                                                                    | DB3.DB3     | X 0.4        | "IDB_CALL_RF670 | R".Write_Mer               | nory     | BOOL                 | false           |
|     | 6                                                                                                    | DB3.DB3     | X 0.5        | "IDB_CALL_RF670 | R".Disconne                | st       | BOOL                 | false           |
|     | 7                                                                                                    | DB3.DBI     | D 6          | "IDB CALL RF670 | R".Status Co               | Va       | HEX                  | DV/#16#00000000 |
|     | 8                                                                                                    | DB670.0     | DBX 3352.0   | "IDB_RF670R_RW  | ".TCP_connec               | st       | BOOL                 | 📘 true          |
| 2   | Enter the current and the new transponder ID in RF_PARAMETER to write the transponder ID of a transponder. |             |              |                 | the transponder ID         |          |                      |                 |
|     |                                                                                                    | 8.0         | RF VAR.LOC   | AL PORT         | WORD                       | W#16#0   | W#16#7D0             |                 |
|     |                                                                                                    | 10.0        | RF_VAR. TAG  | _ID             | STRING [                   |          | 0000000000           | 400B091C0001AB' |
|     | 36. RF_VAR.new_ID                                                                                          |             | STRING [     | 11              | '0000000000400B091C0001AC' |          |                      |                 |
|     | 62.0 RF_VAR. Source                                                                                        |             | STRING [     | 'Source         | 'Source_1'                 |          |                      |                 |
|     | Sav                                                                                                    | e and on    | ce again dov | vnload the DB R | F_PARAM                    | ETER da  | ata block.           |                 |

5.4 Writing the transponder ID

| No. | Procedure                                                        |                  |          |                |                  |       |
|-----|------------------------------------------------------------------|------------------|----------|----------------|------------------|-------|
| 3   | Enable "IDB_CALL_RF670R".Write_Tag_ID.                           |                  |          |                |                  |       |
|     | ₩ Var - [VAT_RF_RW @RF670R_READ_WRITE\RF670R_PNCPU\CPU 315-2PN/D |                  |          |                |                  |       |
|     | 🌃 Table Edit Insert PLC Variable V                               | iew Options N    | Window   | Help           |                  |       |
|     |                                                                  | ທ⊲ <b>X</b>      |          | ▶?             |                  |       |
|     | Sy Ger un Ger un Iller                                           |                  |          |                |                  |       |
|     | Address Symbol                                                   |                  |          | Display format | Status value     |       |
|     | 1 DB3.DBX 0.0 "IDB_CALL_RF67                                     | 0R".Connect      |          | BOOL           | false            | 1     |
|     | 2 DB3.DBX 0.1 "IDB_CALL_RF67                                     | 0R".Read_Tag_l   | Ds       | BOOL           | false            |       |
|     | 3 DB3.DBX 0.2 "IDB_CALL_RF67                                     | OR".Write_Tag_lo | d        | BOOL           | true             | I     |
| 4   | If the process was successfully complet                          | ed, "IDB_CAL     | L_RF670  | R".Done will   | be set.          | _     |
|     | DB3.DBX 0.5 "IDB_CALL_RF670R".Di                                 | sconnect         | BOO      | L f            | alse             | -     |
|     | DB5/0.DBX 3352.0 "IDB_RF6/0R_RVV".TCP                            |                  | BOO      |                | rue              |       |
|     | DB3.DBX 0.0 "IDB_CALL_RF670R" Er                                 | ror              | BOO      | L f            | alse             | -     |
| F   | Follow store 4.2 of Table 5.2 to shock it                        |                  |          |                |                  |       |
| Э   | transponder.                                                     | i the new trans  | sponderi | D was succes   | siuny written to | 5 the |
|     | Result in DB RF_PARAMETER:                                       |                  |          |                |                  |       |
|     | 454.0 RF_VAR.TAG_IDs                                             | INT C            | ) I      |                |                  |       |
|     | 456.0 RF_VAR.LNG                                                 | INT C            | ) 2      | 4              |                  |       |
|     | 458.0 RF_VAR.REC_DATA[1]                                         | CHAR '           | • • •    | 0'             |                  |       |
|     | 459.0 RF_VAR.REC_DATA[2]                                         | CHAR '           |          | 0'             |                  |       |
|     | 460.0 RF_VAR.REC_DATA[3]                                         | CHAR .           |          | 0.             |                  |       |
|     | 462.0 RF VAR. REC DATA(5)                                        | CHAR '           |          | 0'             |                  |       |
|     | 463.0 RF VAR.REC DATA[6]                                         | CHAR '           | · · ·    | 0'             |                  |       |
|     | 464.0 RF_VAR.REC_DATA[7]                                         | CHAR '           | • • •    | 0'             |                  |       |
|     | 465.0 RF_VAR.REC_DATA[8]                                         | CHAR '           | • • •    | 0'             |                  |       |
|     | 466.0 RF_VAR.REC_DATA[9]                                         | CHAR '           | · · ·    | 0'             |                  |       |
|     | 467.0 RF_VAR.REC_DATA[10]                                        | CHAR '           | • • •    | 0'             |                  |       |
|     | 468.0 RF_VAR.REC_DATA[11]                                        | CHAR '           |          | 4'             |                  |       |
|     | 469.0 RF_VAR.REC_DATA(12)                                        | CHAR .           |          | 0.             |                  |       |
|     | 471 0 RF VAR BRC DATA(14)                                        | CHAR '           |          | B'             |                  |       |
|     | 472.0 RF VAR.REC DATA[15]                                        | CHAR '           |          | 0'             |                  |       |
|     | 473.0 RF_VAR.REC_DATA[16]                                        | CHAR '           |          | 9'             |                  |       |
|     | 474.0 RF_VAR.REC_DATA[17]                                        | CHAR '           | • • •    | 1'             |                  |       |
|     | 475.0 RF_VAR.REC_DATA[18]                                        | CHAR '           | · · ·    | C'             |                  |       |
|     | 476.0 RF_VAR.REC_DATA[19]                                        | CHAR '           | · · ·    | 0'             |                  |       |
|     | 477.0 RF_VAR.REC_DATA[20]                                        | CHAR '           | • • •    | 0'             |                  |       |
|     | 478.0 RF_VAR.REC_DATA[21]                                        | CHAR '           |          | 0'             |                  |       |
|     | 479.0 RF_VAR. REC_DATA[22]                                       | CHAR             |          | 1'             |                  |       |
|     | 481 0 BE WAD DEC DATA[23]                                        | CHAR '           |          | A              |                  |       |
|     | TOT. O AF_VAR. KEC_DATA(24)                                      | CHAR             |          | <u> </u>       |                  |       |

(\*1): A connection to the RF670R reader must already exist.

5.5 Reading RFID data from a transponder

## 5.5 Reading RFID data from a transponder

The table below lists instructions for reading RFID data from a transponder. Table 5-5 Reading RFID data from a transponder

| No. | Procedure                                         |                                           |                |            |                     |               |                |   |
|-----|---------------------------------------------------|-------------------------------------------|----------------|------------|---------------------|---------------|----------------|---|
| 1   | Check if "IDB_RF                                  | 670R_RW".TCP_conn                         | ect has the    | "TRUE"     | status (*           | * <b>1)</b> . |                |   |
|     | 5 DB3.DBX 0.4                                     | B3.DBX 0.4 "IDB_CALL_RF670R".Write_Memory |                |            | BOOL false          |               |                |   |
|     | 6 DB3.DBX 0.5                                     | "IDB_CALL_RF670                           | R".Disconnect  | E          | BOOL false          |               | •              |   |
|     | 7 DB3.DBD 6                                       | "IDB CALL RF670                           | R".Status Copy | / <u> </u> | HEX                 | D\/\#         | 16#0000000     |   |
|     | 8 DB670.DBX 33                                    | 52.0 "IDB_RF670R_RVV"                     | .TCP_connect   | E          | BOOL                | true          |                |   |
| 2   | Enter the tag ID o                                | of the transponder whos                   | se memory      | you want   | t to read           | in RF_PA      | RAMETER.       |   |
|     | 8.0 RF_V                                          | AR.LOCAL_PORT                             | WORD U         | V#16#0 W   | J#16#7D0            | )             |                |   |
|     | 10.0 RF_V                                         | VAR.TAG_ID                                | STRING[2       |            | 0000000             | 0000400B09    | 91C0001AC'     |   |
|     | 36.0 RF_V                                         | /AR.new_ID                                | STRING[2       |            |                     |               |                |   |
|     | 62.0 RF_V                                         | AR.Source                                 | STRING [       | 'Source'   | 'Source_            | _1'           |                |   |
|     | Save and once a                                   | gain download the DB                      | RF_PARAN       | IETER d    | ata bloc            | k.            |                |   |
| 3   | Enable "IDB_CAI                                   | _L_RF670R".Read_Me                        | mory.          |            |                     |               |                |   |
|     | 👪 Var - [VAT                                      | RF_RW @RF670R                             | READ_WR        | RITENRE    | 670R P              |               | U 315-2PN      |   |
|     | 🕌 Table Edit                                      | Insert PLC Variable \                     | /iew Option:   | s Windo    | w Help              |               |                |   |
|     |                                                   |                                           |                |            | e   10              |               |                |   |
|     |                                                   |                                           |                |            | <u>a</u> <u>7</u> : | 1             |                |   |
|     | <b>⊘</b> ≱66° м> 6                                | ti Ma                                     |                |            |                     |               |                |   |
|     | 📥 Address                                         | Symbol                                    |                |            | Dis                 | play format   | Status value   |   |
|     | 1 DB3.DBX                                         | 0.0 "IDB_CALL_RF67                        | 70R".Connect   |            | BOO                 | CL            | false          |   |
|     | 2 DB3.DBX                                         | 0.1 "IDB_CALL_RF67                        | 70R".Read_Ta   | ag_IDs     | BOOL false          |               |                |   |
|     | 3 DB3.DBX                                         | 0.2 "IDB_CALL_RF67                        | 70R".Write_Ta  | ag_ld      | BOO                 | CL            | false          |   |
|     | 4 DB3.DBX                                         | 0.3 "IDB_CALL_RF67                        | 70R".Read_Me   | emory      | BOO                 | DL            | true           |   |
| 4   |                                                   |                                           |                |            |                     |               |                |   |
| -   | DB3.DBX 0.5                                       | "IDB CALL RF670R".Dis                     | sconnect       | BC         | DOL                 | fals          | e              |   |
|     | DB670 DBX 3352.0                                  | I "IDB RE670R RW" TCP                     | connect        | BC         | DOL                 | true          | 9              |   |
|     | DB3.DBX 0.6                                       | "IDB_CALL_RE670R".Do                      |                | BC         | BOOL                |               |                |   |
|     | DB3.DBX 0.7                                       | "IDB_CALL_RF670R".Err                     | or             | BC         | DOL                 | fals          | se             |   |
| 5   |                                                   | RAMETER If the read                       | operation h    | as heen    | SUCCESS             | sfully comp   | leted the REID | ) |
|     | data must be stored in the RF_VAR.REC_DATA field. |                                           |                |            |                     |               |                |   |
|     | 456.0                                             | DE VAD LNC                                |                | TNT        |                     | 0             | 2              |   |
|     | 450.0                                             | NF_UAR. DNO                               |                | CHAI       | n                   | •             |                |   |
|     | 450.0 RF_VAR. REC_DATA[1]                         |                                           | N ( 2 )        | CHAI       | к<br>р              |               | 121            |   |
|     | 459.0 RF_VAR.REC_DATA                             |                                           | A[2]           | CIIAI      | к<br>               |               | 101            |   |
|     | 460.0                                             | NF_VAR. REC_DATA                          | A[3]           | CHAI       | R<br>D              |               |                |   |
|     | 461.0                                             | RF_VAR. REC_DATA                          | R[4]           | CHAI       | R D                 |               |                |   |
|     | 462.0 RF_VAR.REC_DATA[5]                          |                                           | R[5]           | CHAI       | R                   |               |                |   |

(\*1): A connection to the RF670R reader must already exist.

5.6 Writing RFID data to a transponder

## 5.6 Writing RFID data to a transponder

The table below lists instructions for writing RFID data to a transponder. Table 5-6 Writing RFID data to a transponder

| No. | Procedure                                                                                                    |                        |               |                        |                 |
|-----|----------------------------------------------------------------------------------------------------|------------------------|---------------|------------------------|-----------------|
| 1   | Check if "IDB_RF670R_RW".TCP_connect has the "TRUE" status (*1).                                                                           |                        |               |                        |                 |
|     | 5 DB3.DBX 0.4 "IDB_CALL_RF67                                                                                                    | 70R".Write_Memo        | ory           | BOOL f                 | alse            |
|     | 6 DB3.DBX 0.5 "IDB_CALL_RF67                                                                                                    | 70R".Disconnect        |               | BOOL f                 | alse            |
|     | 7 DB3.DBD 6 "IDB CALL RF67                                                                                                    | 70R".Status Cop        | γ             | HEX                    | »/v#16#00000000 |
|     | 8 DB670.DBX 3352.0 "IDB_RF670R_RV                                                                                                    | V".TCP_connect         |               | BOOL t                 | rue             |
| 2   | Enter the transponder ID of the transponder whose memory you want to write, the length of the RFID data and the RFID data in RF_PARAMETER. |                        |               |                        |                 |
|     | 10.0 RF_VAR.TAG_ID                                                                                                    | STRING[2 ''            | ' '           | 0000000000400809       | 1C0001AC'       |
|     | 36.0 RF_VAR.new_ID                                                                                                    | STRING[2 ''            | ' '           |                        |                 |
|     | 62.0 RF_VAR. Source                                                                                                    | STRING [ 'S            | Source        | Source_1'              |                 |
|     | 318.0 RF_VAR.Value_bank                                                                                                    | INT 3                  | 3             | 3                      |                 |
|     | 320.0 RF_VAR.value_startAddres                                                                                                    | INT O                  |               | )                      |                 |
|     | 322.0 RF_VAR.value_datalength                                                                                                    | INT Z                  | 2             | 2                      |                 |
|     | 324.0 PF VAR DUFACION                                                                                                    | CHAD .                 |               |                        |                 |
|     | 327 O BE VAR WRITE DATA[2]                                                                                                    | CHAR '                 |               | 5<br>'6'               |                 |
|     | 328.0 RF VAR.WRITE DATA[3]                                                                                                    | CHAR '                 |               | ·7·                    |                 |
|     | 329.0 RF VAR.WRITE DATA[4]                                                                                                    | CHAR '                 |               | 8'                     |                 |
|     |                                                                                                    |                        |               | i i<br>Nata ta kila at |                 |
|     | Save and once again download the DE                                                                                                    | B RF_PARAN             | MEIER         | R data DIOCK.          |                 |
| 3   | Enable "IDB_CALL_RF670R".Write_M                                                                                                    | lemory.                |               |                        |                 |
|     | 👪 Var - [VAT_RF_RW @RF670R                                                                                                    | _READ_WRI              | <b>TE</b> \RF | 670R_PNCPU\CP          | U 315-2P        |
|     | 👪 Table Edit Insert PLC Variable View Options Window Help                                                                                  |                        |               |                        |                 |
|     |                                                                                                    |                        |               |                        |                 |
|     | S & M & M M                                                                                                    |                        |               |                        |                 |
|     | Address Symbol                                                                                                    |                        |               | Display format         | Status valu     |
|     | 1 DB3.DBX 0.0 "IDB_CALL_RF67                                                                                                    | 70R".Connect           |               | BOOL                   | false           |
|     | 2 DB3.DBX 0.1 "IDB_CALL_RF6                                                                                                    | 70R".Read_Ta <u>c</u>  | g_IDs         | BOOL                   | false           |
|     | 3 DB3.DBX 0.2 "IDB_CALL_RF6                                                                                                    | 70R".Write_Ta <u>c</u> | g_ld          | BOOL                   | false           |
|     | 4 DB3.DBX 0.3 "IDB_CALL_RF67                                                                                                    | 70R".Read_Mer          | mory          | BOOL                   | false           |
|     | 5 DB3.DBX 0.4 "IDB_CALL_RF6                                                                                                    | 70R"./Write_Mer        | mory          | BOOL                   | true            |
| 4   | If the process was successfully comple                                                                                                    | eted, "IDB_C           | ALL_R         | F670R".Done will       | be set.         |
|     | DB3.DBX 0.5 "IDB_CALL_RF670R".                                                                                                    | Disconnect             |               | BOOL                   | false           |
|     | DB670.DBX 3352.0 "IDB_RF670R_RW".TC                                                                                                    | CP_connect             |               | BOOL                   | true            |
|     | DB3.DBX 0.6 "IDB_CALL_RF670R".                                                                                                    | Done                   |               | BOOL                   | true            |
|     | DB3.DBX 0.7 "IDB_CALL_RF670R".                                                                                                    | Error                  |               | BOOL                   | false           |

## 5 Operation of the Application

## 5.7 Disconnecting

| No. |                                                                                                    | Procedure |                    |      |                  |     |  |
|-----|----------------------------------------------------------------------------------------------------|-----------|--------------------|------|------------------|-----|--|
| 5   | Follow steps 1-3 of Table 5-4 to check if the new RFID data was successfully written to the transponder.<br>Result in DB RF_PARAMETER: |           |                    |      | v written to the |     |  |
| 1   |                                                                                                    | 456.0     | RF_VAR. LNG        | INT  | 0                | 2   |  |
|     |                                                                                                    | 458.0     | RF_VAR.REC_DATA[1] | CHAR | 1.1              | '5' |  |
|     |                                                                                                    | 459.0     | RF_VAR.REC_DATA[2] | CHAR | 1.1              | '6' |  |
|     |                                                                                                    | 460.0     | RF_VAR.REC_DATA[3] | CHAR | 1.1              | '7' |  |
|     |                                                                                                    | 461.0     | RF_VAR.REC_DATA[4] | CHAR | 1.1              | '8' |  |
|     | .                                                                                                    | 462.0     | NE DAD DEC DATAIEL | CHAD | 1 I              |     |  |

(\*1): A connection to the RF670R reader must already exist.

## 5.7 Disconnecting

The table below provides instructions for terminating the connection.

Table 5-7 Disconnecting

| No. | Procedure                                                                                                    |                                    |               |                |  |
|-----|----------------------------------------------------------------------------------------------------|------------------------------------|---------------|----------------|--|
| 1   | Check if "IDB_RF670R_                                                                                                    | RW".TCP_connect has the "TRUE"     | status (*1).  |                |  |
|     | 5 DB3.DBX 0.4                                                                                                    | "IDB_CALL_RF670R".Write_Memory     | BOOL 🗾 fa     | lse            |  |
|     | 6 DB3.DBX 0.5                                                                                                    | "IDB_CALL_RF670R".Disconnect       | BOOL 🗾 fa     | lse            |  |
|     | 7 DB3.DBD 6                                                                                                    | "IDB_CALL_RF670R".Status_Copy      | HEX DV        | V#16#00000000  |  |
|     | 8 DB670.DBX 3352.0                                                                                                    | "IDB_RF670R_RW".TCP_connect        | BOOL tri      | le             |  |
| 2   | Enable "IDB_CALL_RF6                                                                                                    | 70R".Disconnect to disconnect fron | n the RF670R. |                |  |
|     | Var - [VAT_RF_R]                                                                                                    | W @RF670R_READ_WRITE\RF            | 670R_PNCPU\C  | PU 315-2PN     |  |
|     | 🌃 Table Edit Insert                                                                                                    | PLC Variable View Options Wind     | ow Help       |                |  |
|     |                                                                                                    |                                    | ≗ <b>№</b> ?  |                |  |
|     | S 6 4 6 4                                                                                                    | llan                               |               |                |  |
|     | Address                                                                                                    | Symbol                             | Display forma | t Status value |  |
|     | 1 DB3.DBX 0.0                                                                                                    | "IDB_CALL_RF670R".Connect          | BOOL          | false          |  |
|     | 2 DB3.DBX 0.1                                                                                                    | "IDB_CALL_RF670R".Read_Tag_IDs     | BOOL          | false          |  |
|     | 3 DB3.DBX 0.2                                                                                                    | "IDB_CALL_RF670R".Write_Tag_Id     | BOOL          | false          |  |
|     | 4 DB3.DBX 0.3                                                                                                    | "IDB_CALL_RF670R".Read_Memory      | BOOL          | false          |  |
|     | 5 DB3.DBX 0.4                                                                                                    | "IDB_CALL_RF670R".Write_Memory     | BOOL          | false          |  |
|     | 6 DB3.DBX 0.5                                                                                                    | "IDB_CALL_RF670R".Disconnect       | BOOL          | 📘 true         |  |
| 3   | If the connection was successfully terminated, "IDB_RF670R_RW".TCP_connect will be reset<br>and "IDB_CALL_RF670R".Done will be set . |                                    |               |                |  |
|     | DB670.DBX 3352.0 "IDB_                                                                                                    | RF670R_RVV".TCP_connect            | BOOL 1        | alse           |  |
|     | DB3.DBX 0.6 "IDB_                                                                                                    | CALL_RF670R".Done                  | BOOL 🚺 t      | rue            |  |

(\*1): A connection to the RF670R reader must already exist.

## 6 Further Information

This chapter shows you modifications to the program (e.g., changing the receive buffer length or modifications to the structure of DB RF\_PARAMETER (UDT RF\_VAR)).

In addition, we explain the function of the conversion blocks FB INT\_TO\_HEX (FB2) and FB HEX\_TO\_INT (FB3).

## 6.1 Modifications to the program

## Changing the receive buffer length

If the total length of the response message is longer than the length of the receive buffer, you have to change the length of the receive buffer. The following table lists the steps necessary to make this change.

| Tab | e | 6-1 |
|-----|---|-----|
| 100 | - | • • |

| No. | Procedure                                                                                                    |
|-----|----------------------------------------------------------------------------------------------------|
| 1   | Open the "RF670R_RW" SCL code and change the receive buffer length.         98       rec_data         :ARRAY [11500]       OF CHAR;         :OF       CHAR;                                                                         |
| 2   | Once again, save, compile and download the SCL code.           Scl - [RF670R_RW RF670R_READ_WRITE\RF670R_PN]           File         Edit           Insert         PLC           Debug         View           Options         Window |
|     |                                                                                                    |
| 3   | Open FB CALL_RF670R (FB1) and update the instances.                                                                                                    |

## 6 Further Information

6.1 Modifications to the program

| No. | Procedure                                                                                                    |                                                                                                    |  |  |  |  |
|-----|----------------------------------------------------------------------------------------------------|----------------------------------------------------------------------------------------------------|--|--|--|--|
| 4   | Set the recompiled ID                                                                                                    | B_RF670R_RW instance data block to "Non Retain".                                                                                                    |  |  |  |  |
|     | DB670         IDE           UDT65         TCON           UDT670         RF_VX           VAT_RF_RW         VAT_F           IN SF64         TON           IN SFC20         BLKM | S70R       Open Object       Ctrl+Alt+O         PAR       Cut       Properties - Instance data block fr         Copy       Paste       General - Part       General - Part 2       Calls         V       Delete       Insert New Object       Family:       RFID         Compare Blocks       Reference Data       Lengths       Lengths         Print       Data:       Data:       Data:         Object Properties       Special Object Prof       DB is write-protected in the PLC         Mark       Know-how protection       Non Retain |  |  |  |  |
| 5   | Once again, download                                                                                                    | the entire project to your controller.                                                                                                    |  |  |  |  |

## Modifications to the RF\_VAR structure

If you want to edit UDT variables, e.g. the length of the "RF\_VAR.REC\_DATA" field, you have to follow the steps listed in the following table. Table 6-2

| No. | Procedure                                                                     |                                         |  |  |
|-----|-------------------------------------------------------------------------------|-----------------------------------------|--|--|
| 1   | Open UDT RF_VAR.                                                              |                                         |  |  |
| 2   | Edit the UDT variable, for example the length of the "RF_VAR.REC_DATA" field. |                                         |  |  |
|     | +456.0 LNG INT                                                                | I                                       |  |  |
|     | +458.0 REC_DATA ARRA                                                          | 1150]                                   |  |  |
|     | *1.0 CHAR                                                                     |                                         |  |  |
|     | Save the UDT.                                                                 |                                         |  |  |
| 3   | Open DB RF_PARAMETER in which the UD                                          | T is declared and update the instances. |  |  |
|     | KAD/STL/FBD - DB1 "RF_PARAMETER"                                              |                                         |  |  |
|     | File Edit Insert PLC Debug View Options Window Help                           |                                         |  |  |
|     | New                                                                           | Ctrl+N                                  |  |  |
|     | Open                                                                          | Ctrl+O                                  |  |  |
|     | Close                                                                         | Ctrl+F4                                 |  |  |
|     | Save                                                                          |                                         |  |  |
|     | Save As                                                                       |                                         |  |  |
|     | Store Read-Only                                                               |                                         |  |  |
|     | Properties                                                                    | R"                                      |  |  |
|     | Check and Update Accesses                                                     |                                         |  |  |
| 1   | Check Consistency                                                             | Ctrl+Alt+K                              |  |  |

#### 6.1 Modifications to the program

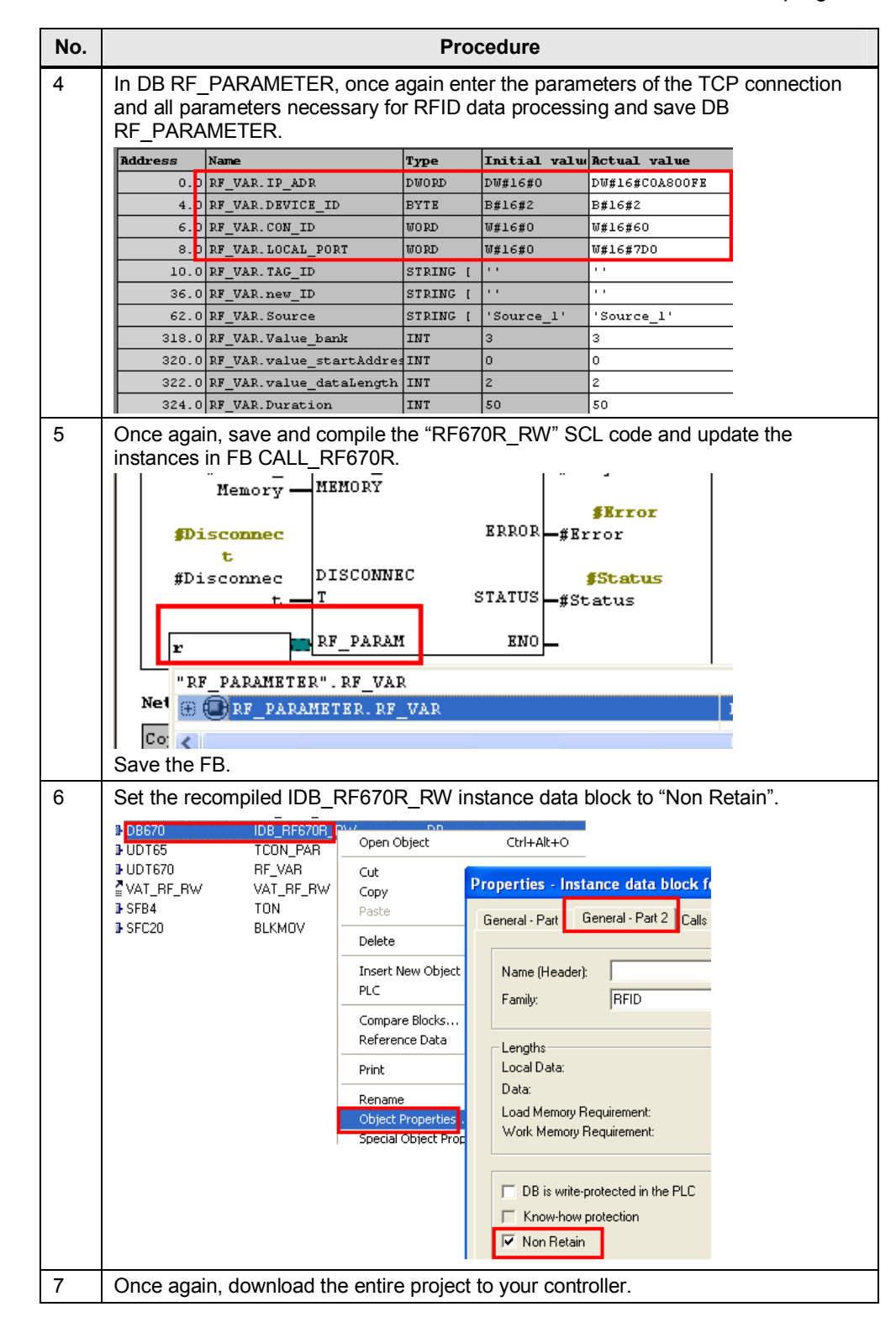

6.2 Auxiliary blocks for converting a SIMATIC variable type for the RFID reader

# 6.2 Auxiliary blocks for converting a SIMATIC variable type for the RFID reader

All data that is written to or read from a transponder is available in hexadecimal character format.

If your raw data is available in a common SIMATIC numerical format, you first have to convert it to the format of the RF670R (hexadecimal character format).

The following blocks show this using the example of an integer.

## 6.2.1 **FB INT\_TO\_HEX and FB HEX\_TO\_INT parameters**

The following figure and table show the FB INT\_TO\_HEX call interface. Figure 6-1

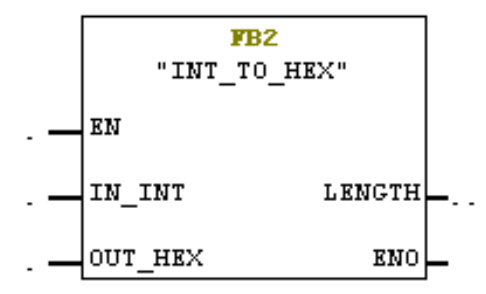

#### Table 6-3

| Symbol  | Data type | Explanation                                                                                                    |
|---------|-----------|----------------------------------------------------------------------------------------------------|
| EN      | BOOL      | Enable input. Relevant only in FBD and LAD representation.                                                       |
| IN_INT  | INT       | Data that must be converted to hexadecimal characters. The data is fetched from DB In_Out_Data (see Figure 6-3). |
| OUT_HEX | ANY       | Converted data to be written to the transponder.                                                                 |
| LENGTH  | INT       | Byte data length. In this case: 2.                                                                               |
| ENO     | BOOL      | Enable output. Relevant only in FBD and LAD representation.                                                      |

The following figure and table show the FB HEX\_TO\_INT call interface. Figure 6-2

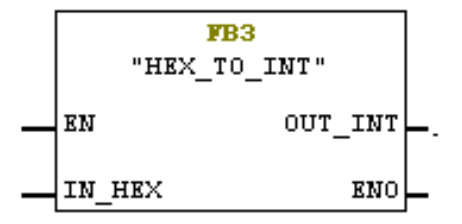

6.2 Auxiliary blocks for converting a SIMATIC variable type for the RFID reader

#### Table 6-4

| Symbol  | Data type               | Explanation                                                       |
|---------|-------------------------|-------------------------------------------------------------------|
| EN      | BOOL                    | Enable input. Relevant only in FBD and LAD representation.        |
| IN_HEX  | ARRAY [1128]<br>OF CHAR | Received data that must be converted to INT.                      |
| OUT_INT | INT                     | Converted data that is stored in DB In_Out_Data (see Figure 6-3). |
| ENO     | BOOL                    | Enable output. Relevant only in FBD and LAD representation.       |

Figure 6-3 DB In\_Out\_Data

| Adresse | Name    | Тур                                             |
|---------|---------|-------------------------------------------------|
| 0.0     |         | STRUCT                                          |
| +0.0    | Int_IN  | <b>INT</b> RFID data written to the transponder |
| +2.0    | Int_OUT | IN RFID data read from the transponder          |
| =4 0    |         | RND STRUCT                                      |

Note For more program details, the documented FB INT\_TO\_HEX (FB2) and FB HEX\_TO\_INT (FB3) SCL codes are available to you in the project (see  $\1$ ).

6.2 Auxiliary blocks for converting a SIMATIC variable type for the RFID reader

## 6.2.2 Call of FB INT\_TO\_HEX and FB HEX\_TO\_INT in OB1

If you write data of the INT type from a data source to a transponder or if you want to store the data read from a transponder in this data source as INT, you have to call FB INT\_TO\_HEX and FB HEX\_TO\_INT.

Figure 6-4

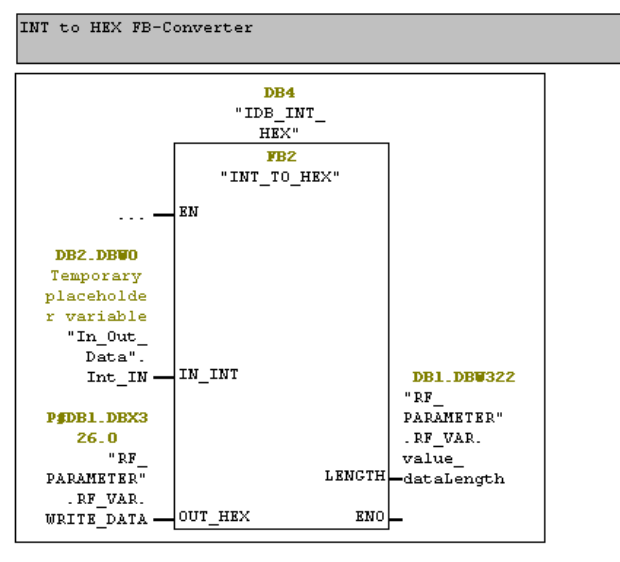

Network 2 : Title:

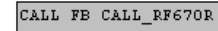

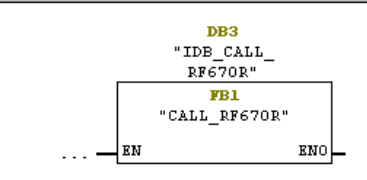

Network 3: Title:

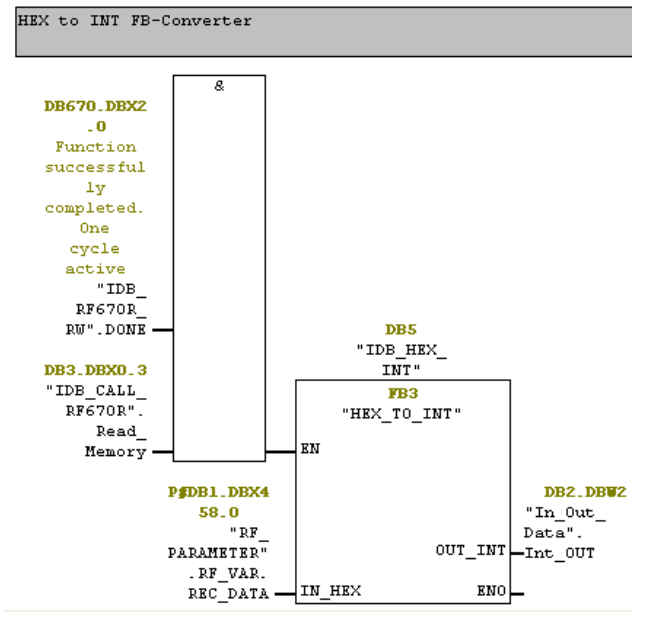

# 7 References

## 7.1 References

This list is by no means complete and only presents a selection of related references.

Table 7-1

|     | Торіс                       | Title                                                                                                    |
|-----|-----------------------------|----------------------------------------------------------------------------------------------------|
| /1/ | STEP7<br>SIMATIC S7-300/400 | Automating with STEP7 in STL and SCL<br>Author: Hans Berger<br>Publicis Corporate Publishing<br>ISBN: 978-3-89578-412-5             |
| /2/ | STEP7<br>SIMATIC S7-300/400 | Automating with STEP 7 in LAD and FBD<br>Author: Hans Berger<br>Publicis Corporate Publishing<br>ISBN: 978-3-89578-410-1            |
| /3/ | STEP7<br>SIMATIC S7-300     | Automating with SIMATIC S7-300 inside TIA Portal<br>Author: Hans Berger<br>Publicis Corporate Publishing<br>ISBN: 978-3-89578-382-1 |
| /4/ | STEP7<br>SIMATIC S7-400     | Automatisieren mit SIMATIC S7-400 im TIA Portal<br>Author: Hans Berger<br>Publicis Corporate Publishing<br>ISBN: 978-3-89578-372-2  |
| /5/ | STEP7<br>SIMATIC S7-1200    | Automating with SIMATIC S7-1200<br>Author: Hans Berger<br>Publicis Corporate Publishing<br>ISBN: 978-3-89578-356-2                  |

## 7.2 Internet links

This list is by no means complete and only provides a selection of useful information.

Table 7-2

|     | Торіс                                                            | Title                                                     |
|-----|------------------------------------------------------------------|-----------------------------------------------------------|
| \1\ | Reference to the<br>document                                     | http://support.automation.siemens.com/WW/view/en/23626344 |
| \2\ | Siemens Industry<br>Online Support                               | http://support.automation.siemens.com                     |
| \3\ | Overview of<br>communication<br>services supported<br>by PN-CPUs | http://support.automation.siemens.com/WW/view/en/18909487 |
| \4\ | SIMATIC Sensors<br>RFID Systems<br>SIMATIC RF600                 | http://support.automation.siemens.com/WW/view/en/22437600 |
| \5\ | SIMATIC RF670R                                                   | http://support.automation.siemens.com/WW/view/en/44661579 |

## 8 History

## 7.2 Internet links

|     | Торіс                                                                         | Title                                                     |
|-----|-------------------------------------------------------------------------------|-----------------------------------------------------------|
|     | Function Manual                                                               |                                                           |
| \6\ | local_device_id                                                               | http://support.automation.siemens.com/WW/view/en/51339682 |
| \7\ | S7-300, CPU 31xC<br>and CPU 31x:<br>Installation<br>Operating<br>Instructions | http://support.automation.siemens.com/WW/view/en/13008499 |
| \8\ | System and<br>Standard Functions<br>for S7-300/400<br>Volume 1/2              | http://support.automation.siemens.com/WW/view/en/44240604 |

# 8 History

Table 8-1

| Version | Date    | Modification                                                           |
|---------|---------|------------------------------------------------------------------------|
| V1.0    | 06/2012 | First edition                                                          |
|         | 08/2012 | Note in chapter 2.4 has been changed                                   |
| V1.1    | 04/2013 | Note in chapter 2.1 has been inserted and chapter 3.3 has been changed |